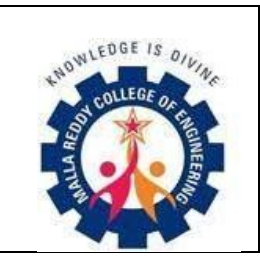

### MALLA REDDY COLLEGE OF ENGINEERING

(Approved by AICTE, Permanently Affiliated to JNTUH) Recognised under Section 2(f) & 12(B) of the UGC Act 1956, An ISO 9001:2015

Certified Institution.

Maisammaguda, Dhulapally, post via Kompally, Secunderabad - 500100

# **DEPARTMENT OF CSE-DS & AI&DS**

To,

The Principal,

MRCE.

Respected Sir,

Sub: Request to conduct WORKSHOP on **<u>"BIG DATA ANALYTICS"</u>**-reg

Greetings!!!

Our department of CSE-DS & AI&DS has planned to organize an WORKSHOP on <u>"BIG DATA ANALYTICS"</u> dated on 8-01-24 TO 11-01-24 & 18-01-24 TO 19-01-24 @9.30 AM to 4PM. Here with I attached the budget proposal for your kind attention.

Kindly accept the same and do the needful.

| SL.NO | NAME OF  | TITLE          | TARGET       | DATE      |
|-------|----------|----------------|--------------|-----------|
|       | THE      |                | AUDIENCE     |           |
|       | EVENT    |                |              |           |
| 1     | WORKSHOP | <u>"BIG</u>    | III YEAR (AI | 8-01-24   |
|       |          | DATA           | &            | TO 11-01- |
|       |          | <u>ANALYTI</u> | DS)STUDEN    | 24 & 18-  |
|       |          | <u>CS LAB"</u> | TS           | 01-24 TO  |
|       |          |                |              | 19-01-24  |
|       |          |                |              | @9.30 AM  |
|       |          |                |              | to 4PM    |
|       |          |                |              | AT 211    |
|       |          |                |              | LAB       |
|       |          |                |              |           |
|       |          |                |              |           |
|       |          |                |              |           |
|       |          |                |              |           |

Thanking you,

Your's Truly,

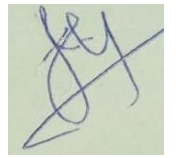

8-01-24

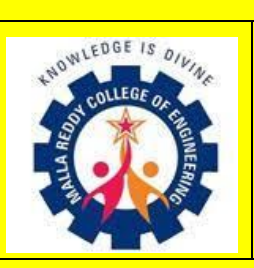

1 4

٩ ٢ ٨

**B** Ð

8

6

D

80

•

• 6

Ð

Ð

•

1

## MALLA REDDY COLLEGE OF ENGINEERING

۵ ø

B

8

8

8 P B ø 8

C

**(** C B

ø

Ø **B** 

> C 8

8

8 V

**B** 8

**(** C B

B B P

<u>a</u>

(Approved by AICTE, Permanently Affiliated to JNTUH) Recognised under Section 2(f) & 12(B) of the UGC Act 1956, An ISO 9001:2015 Certified Institution. Maisammaguda, Dhulapally, post via Kompally, Secunderabad - 500100

#### MRCE **R&D UPDATES**

# INVITATION

A workshop

### on

## **"BIG DATA ANALYTICS"**

DATE: 8-01-24 TO 11-01-24 &18-01-24 TO 19-01-24

## TIME : 9:30AM TO 4PM (OFFLINE)

# **PARTICIPANTS: STUDENTS& FACULTY MEMBERS**

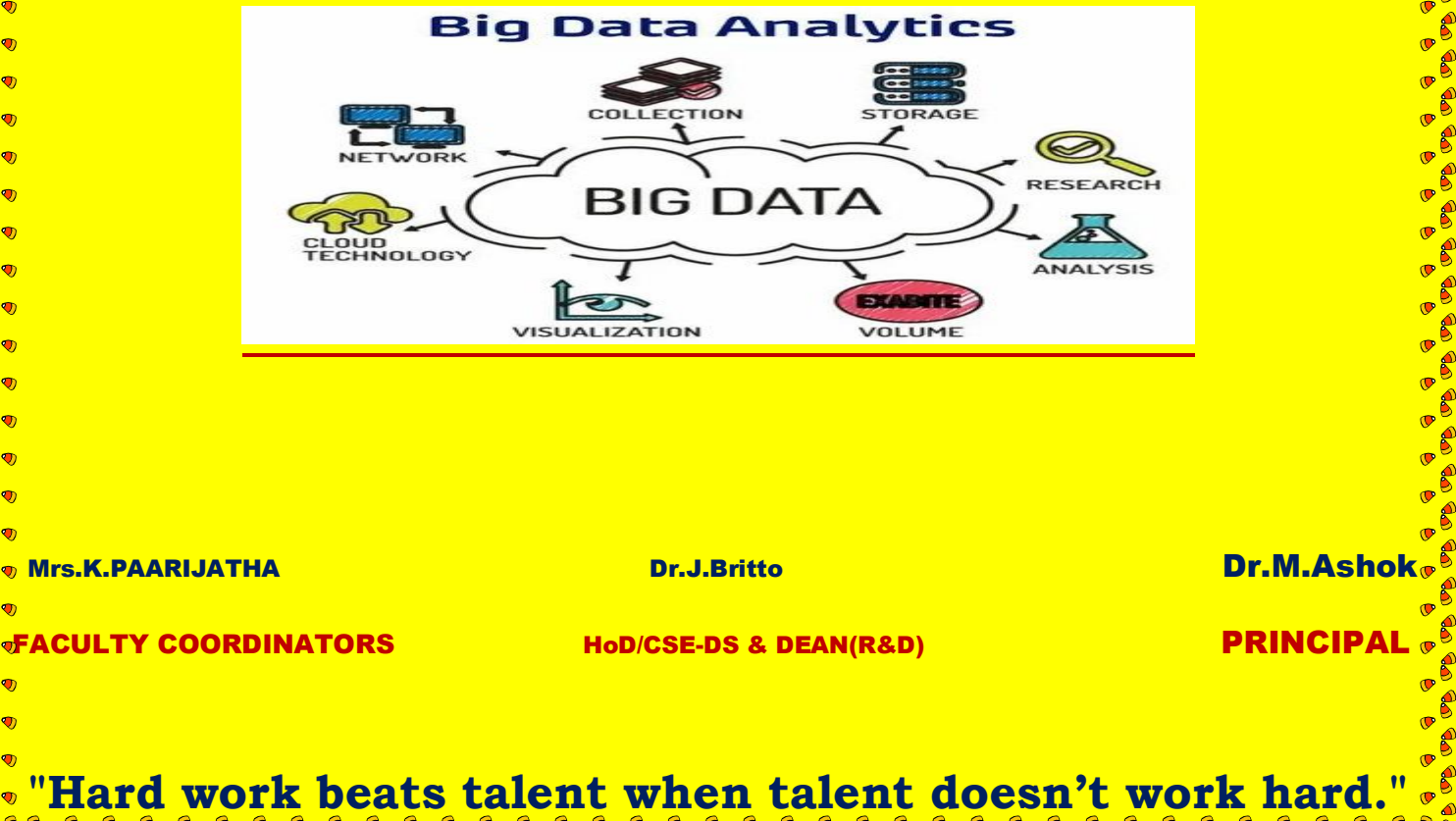

TA TA TA TA TA TA TA (PA (PA (PA (PA

| HALL TICKET NO | NAME OF THE CANDIDATE           |
|----------------|---------------------------------|
| 21Q91A7201     | ALA SHIVA KUMAR REDDY           |
| 21Q91A7202     | BADAM SIVA RAMI REDDY           |
| 21Q91A7203     | BEKKARI HEMAVARDHAN             |
| 21Q91A7204     | BODDU THARUN KUMAR              |
| 21Q91A7205     | CHENNARAM SANTOSH KUMAR REDDY   |
| 21Q91A7206     | CHITTIREDDY NAVEEN              |
| 21Q91A7207     | DESU SAI CHARAN                 |
| 21Q91A7208     | DHAGNAPUR AKSHAYA               |
| 21Q91A7209     | DIDDI CHANDANA SREE             |
| 21Q91A7210     | GAJULA SATHWIK                  |
| 21Q91A7211     | GANGONI SAMANTH                 |
| 21Q91A7212     | GOLI VARSHA                     |
| 21Q91A7213     | GOVURI HARSHINI                 |
| 21Q91A7214     | GUGULOTH GOPALAKRISHNA          |
| 21Q91A7215     | GUGULOTH RAHUL JADAV            |
| 21Q91A7216     | GUVVA PRASHANTHI                |
| 21Q91A7217     | K VENKAT NARAYANA               |
| 21Q91A7218     | K VIVEK                         |
| 21Q91A7219     | KACHARLA SANTHOSH               |
| 21Q91A7220     | KONERI NAVEEN SHA               |
| 21Q91A7221     | KRISHNA KUSHWAH                 |
| 21Q91A7222     | KUCHIPUDI ARAVIND KUMAR         |
| 21Q91A7223     | KUKKAKLA KEERTHAN RAJ           |
| 21Q91A7224     | KUMMARI SAICHARAN               |
| 21Q91A7225     | MAALE PRANATHI                  |
| 21Q91A7226     | MADHUKUNTE NITHIN REDDY         |
| 21Q91A7227     | MALLEBOINA SHIVA KUMAR          |
| 21Q91A7230     | NALLAN CHAKRAVATHULA YASHASWINI |
| 21Q91A7231     | P BHAVANI                       |
| 21Q91A7232     | PALLE VENKATA ASWITHADEVI       |
| 21Q91A7233     | PAMMI VENKATA KOUSIK            |
| 21Q91A7234     | PAMU SAI GOUTHAM                |

| 21Q91A7236 | PASHAM ABHINAV REDDY   |
|------------|------------------------|
| 21Q91A7237 | PASULA VAMSHI RAJ      |
| 21Q91A7238 | PASUNUTI HARIKA        |
| 21Q91A7241 | SYED MINHAJ UDDIN      |
| 21Q91A7242 | TELU VANI              |
| 21Q91A7243 | VINAY GOPALAPURAM      |
| 22Q95A7202 | POTHAKAMOORI SAI KIRAN |
| 22Q95A7203 | BEEGARI NIKHIL         |
| 22Q95A7204 | GUDURU VANKATA KOUSHIK |
| 22Q95A7205 | PADILAM THARUN         |
| 22Q95A7206 | VARA BHARGAV RAJ       |

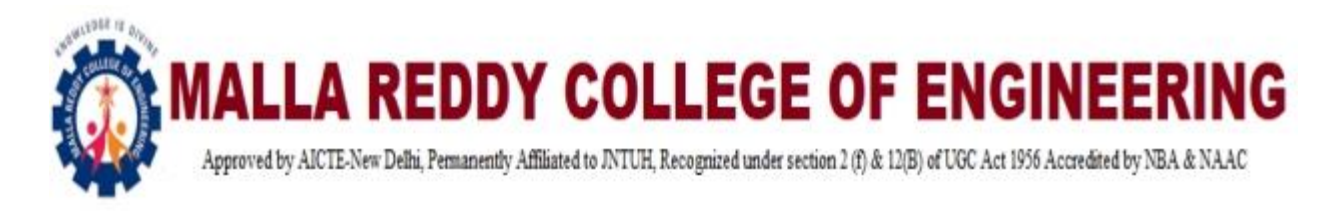

# **DEPT.OF CSE-DS & AI&DS**

(True success is all about working towards meaningful goals and dreams)

# <u>Report</u>

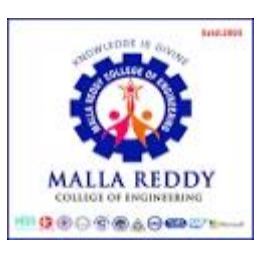

### AN ONE WEEK WORKSHOP(OFFLINE) ON

### **BIG DATA ANALYTICS**

08-01-24 TO 11-01-24 &18-01-24 TO 19-01-24

## **PARTICIPANTS**

## **III AIDS STUDENTS**

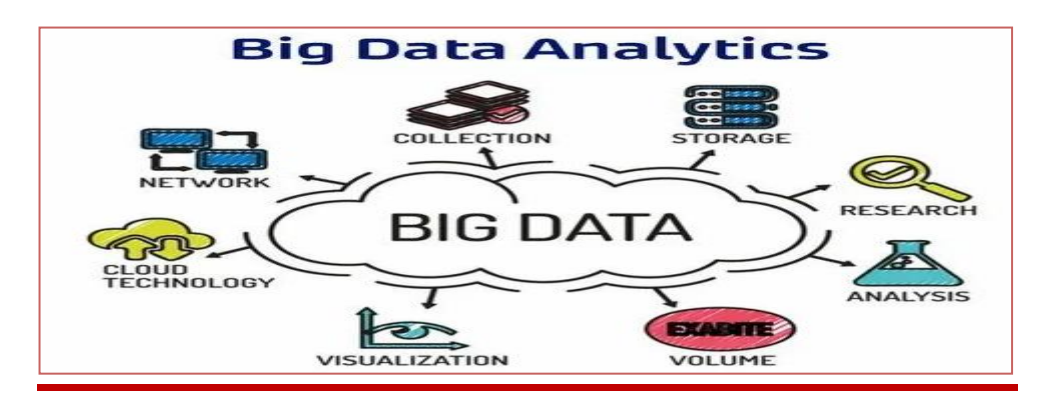

# ALL ARE CORDIALLY INVITED !!!

# **BIG DATA**

#### **Big Data and Its Challenges**

Big Data refers to the massive amount of data that cannot be stored, processed, and analyzed using traditional ways.

The main elements of Big Data are:

- Volume There is a massive amount of data generated every second.
- Velocity The speed at which data is generated, collected, and analyzed
- Variety The different types of data: structured, semi-structured, unstructured
- Value The ability to turn data into useful insights for your business
- Veracity Trustworthiness in terms of quality and accuracy

The main challenges that Big Data faced and the solutions for each are listed below:

#### Why Is Hadoop Important?

Hadoop is a beneficial technology for data analysts. There are many essential features in Hadoop which make it so important and user-friendly.

- 1. The system is able to store and process enormous amounts of data at an extremely fast rate. A semistructured, structured and unstructured data set can differ depending on how the data is structured.
- 2. Enhances operational decision-making and batch workloads for historical analysis by supporting realtime analytics.
- 3. Data can be stored by organisations, and it can be filtered for specific analytical uses by processors as needed.
- 4. A large number of nodes can be added to Hadoop as it is scalable, so organisations will be able to pick up more data.
- 5. A protection mechanism prevents applications and data processing from being harmed by hardware failures. Nodes that are down are automatically redirected to other nodes, allowing applications to run without interruption.

Based on the above reasons, we can say that Hadoop is important.

#### Who Uses Hadoop?

Hadoop is a popular <u>big data tool</u>, used by many companies worldwide. Here's a brief sample of successful Hadoop users:

- British Airways
- Uber
- The Bank of Scotland
- Netflix
- The National Security Agency (NSA), of the United States
- The UK's Royal Mail system
- Expedia
- Twitter

Now that we have some idea of Hadoop's popularity, it's time for a closer look at its components to gain an understanding of what is Hadoop.

#### **Components of Hadoop**

Hadoop is a framework that uses distributed storage and parallel processing to store and manage Big Data. It is the most commonly used software to handle Big Data. There are three components of Hadoop.

- 1. Hadoop HDFS Hadoop Distributed File System (HDFS) is the storage unit of Hadoop.
- 2. Hadoop MapReduce Hadoop MapReduce is the processing unit of Hadoop.
- 3. Hadoop YARN Hadoop YARN is a resource management unit of Hadoop.

Let us take a detailed look at Hadoop HDFS in this part of the What is Hadoop article.

#### **Hadoop HDFS**

Data is stored in a distributed manner in HDFS. There are two components of HDFS - name node and <u>data</u> node. While there is only one name node, there can be multiple data nodes.

### Features of HDFS

- Provides distributed storage
- Can be implemented on commodity hardware
- Provides data security
- Highly fault-tolerant If one machine goes down, the data from that machine goes to the next machine

#### Hadoop MapReduce

Hadoop MapReduce is the processing unit of Hadoop. In the MapReduce approach, the processing is done at the slave nodes, and the final result is sent to the master node.

A data containing code is used to process the entire data. This coded data is usually very small in comparison to the data itself. You only need to send a few kilobytes worth of code to perform a heavy-duty process on computers.

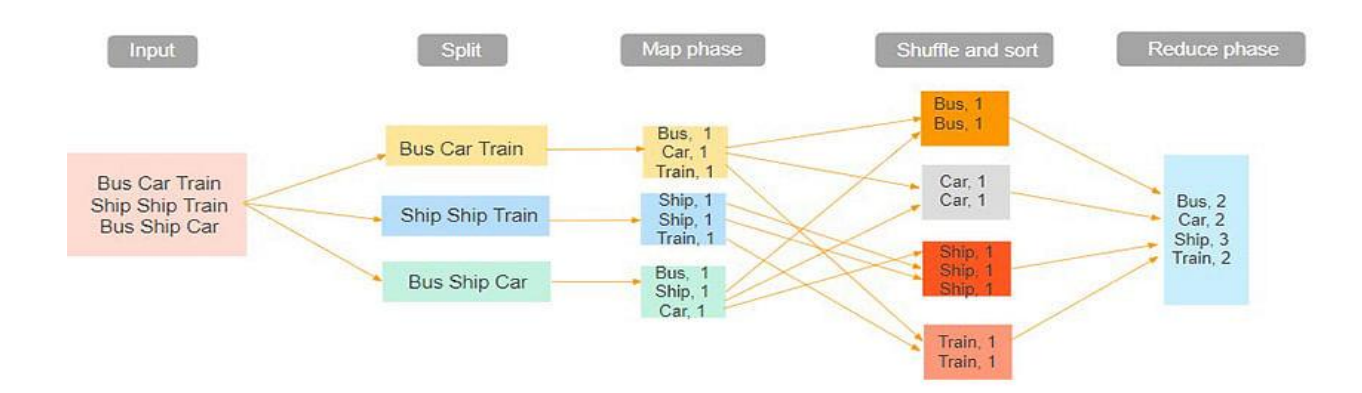

The input dataset is first split into chunks of data. In this example, the input has three lines of text with three separate entities - "bus car train," "ship ship train," "bus ship car." The dataset is then split into three chunks, based on these entities, and processed parallelly.

In the map phase, the data is assigned a key and a value of 1. In this case, we have one bus, one car, one ship, and one train.

These key-value pairs are then shuffled and sorted together based on their keys. At the reduce phase, the aggregation takes place, and the final output is obtained.

Hadoop YARN is the next concept we shall focus on in the What is Hadoop article.

#### Hadoop YARN

Hadoop YARN stands for Yet Another Resource Negotiator. It is the resource management unit of Hadoop and is available as a component of Hadoop version 2.

- Hadoop YARN acts like an OS to Hadoop. It is a file system that is built on top of HDFS.
- It is responsible for managing cluster resources to make sure you don't overload one machine.
- It performs job scheduling to make sure that the jobs are scheduled in the right place

#### **How Does Hadoop Work?**

The primary function of Hadoop is to process the data in an organised manner among the cluster of commodity software. The client should submit the data or program that needs to be processed. Hadoop HDFS stores the data. YARN, MapReduce divides the resources and assigns the tasks to the data. Let's know the working of Hadoop in detail.

- The client input data is divided into 128 MB blocks by HDFS. Blocks are replicated according to the replication factor: various DataNodes house the unions and their duplicates.
- The user can process the data once all blocks have been put on HDFS DataNodes.
- The client sends Hadoop the MapReduce programme to process the data.
- The user-submitted software was then scheduled by ResourceManager on particular cluster nodes.
- The output is written back to the HDFS once processing has been completed by all nodes.

### Hadoop Distributed File System:

HDFS is known as the Hadoop distributed file system. It is the allocated File System. It is the primary data storage system in Hadoop Applications. It is the storage system of Hadoop that is spread all over the system. In HDFS, the data is once written on the server, and it will continuously be used many times according to the need. The targets of HDFS are as follows.

- The ability to recover from hardware failures in a timely manner
- Access to Streaming Data
- Accommodation of Large data sets
- Portability

### How Hadoop Improves on Traditional Databases

- Understanding what is Hadoop requires further understanding on how it differs from traditional databases.
- Hadoop uses the HDFS (Hadoop Data File System) to divide the massive data amounts into manageable smaller pieces, then saved on clusters of community servers. This offers scalability and economy.
- Furthermore, Hadoop employs MapReduce to run parallel processings, which both stores and retrieves data faster than information residing on a traditional database. Traditional databases are great for handling predictable and constant workflows; otherwise, you need Hadoop's power of scalable infrastructure.

### Advantages of Hadoop for Big Data

Hadoop was created to deal with big data, so it's hardly surprising that it offers so many benefits. The five main benefits are:

- Speed. Hadoop's concurrent processing, MapReduce model, and HDFS lets users run complex queries in just a few seconds.
- Diversity. Hadoop's HDFS can store different data formats, like structured, semi-structured, and unstructured.
- Cost-Effective. Hadoop is an open-source data framework.
- Resilient. Data stored in a node is replicated in other cluster nodes, ensuring fault tolerance.
- Scalable. Since Hadoop functions in a distributed environment, you can easily add more servers.

#### List of Experiments:

1. Implement a simple map-reduce job that builds an inverted index on the set of input documents (Hadoop)

- 2. Process big data in HBase
- 3. Store and retrieve data in Pig
- 4. Perform Social media analysis using Cassandra
- 5. Buyer event analytics using Cassandra on suitable product sales data.

### **INSTALLING HADOOP IN WINDOWS 10**

# **Preparations**

- A. Make sure that you are using Windows 10 and are logged in as admin.
- B. Download Java jdk1.8.0 from https://www.oracle.com/technetwork/java/javase/downloads/jdk8-downloads-2133151.html
- C. Accept Licence Agreement [1] and download the exe-file [2]

|                             | 1<br>O Accept  | sonware.<br>License Agre | ement 🔊 Decline License Agreement     |
|-----------------------------|----------------|--------------------------|---------------------------------------|
| Product / File              | Description    | File Size                | Download                              |
| Linux ARM 32 Hard Float ABI |                | 72.97 MB                 | jdk-8u191-linux-arm32-vfp-hflt.tar.gz |
| Linux ARM 64 Hard Flo       | pat ABI        | 69.92 MB                 | jdk-8u191-linux-arm64-vfp-hflt.tar.gz |
| Linux x86                   |                | 170.89 MB                | jdk-8u191-linux-i586.rpm              |
| Linux x86                   |                | 185.69 MB                | jdk-8u191-linux-i586.tar.gz           |
| Linux x64                   |                | 167.99 MB                | jdk-8u191-linux-x64.rpm               |
| Linux x64                   |                | 182.87 MB                | jdk-8u191-linux-x64.tar.gz            |
| Mac OS X x64                |                | 245.92 MB                | jdk-8u191-macosx-x64.dmg              |
| Solaris SPARC 64-bit        | (SVR4 package) | 133.04 MB                | jdk-8u191-solaris-sparcv9.tar.Z       |
| Solaris SPARC 64-bit        |                | 94.28 MB                 | jdk-8u191-solaris-sparcv9.tar.gz      |
| Solaris x64 (SVR4 pad       | kage)          | 134.04 MB                | jdk-8u191-solaris-x64.tar.Z           |
| Solaris x64                 | 2              | 92.13 MB                 | €jdk-8u191-solaris-x64.tar.gz         |
| Windows x86                 |                | 197.34 1018              | Juk-Su 191 windows (586 exe           |
| Windows x64                 |                | 207.22 MB                | jdk-8u191-windows-x64.exe             |

- D. Download Hadoop 2.8.0 from http://archive.apache.org/dist/hadoop/core//hadoop-2.8.0/hadoop-2.8.0.tar.gz
- E. Download Notepad++ from https://notepad-plus-plus.org (current version for Windows)

F. Navigate to C:\[1], make a New folder [2] and name it Java [3]

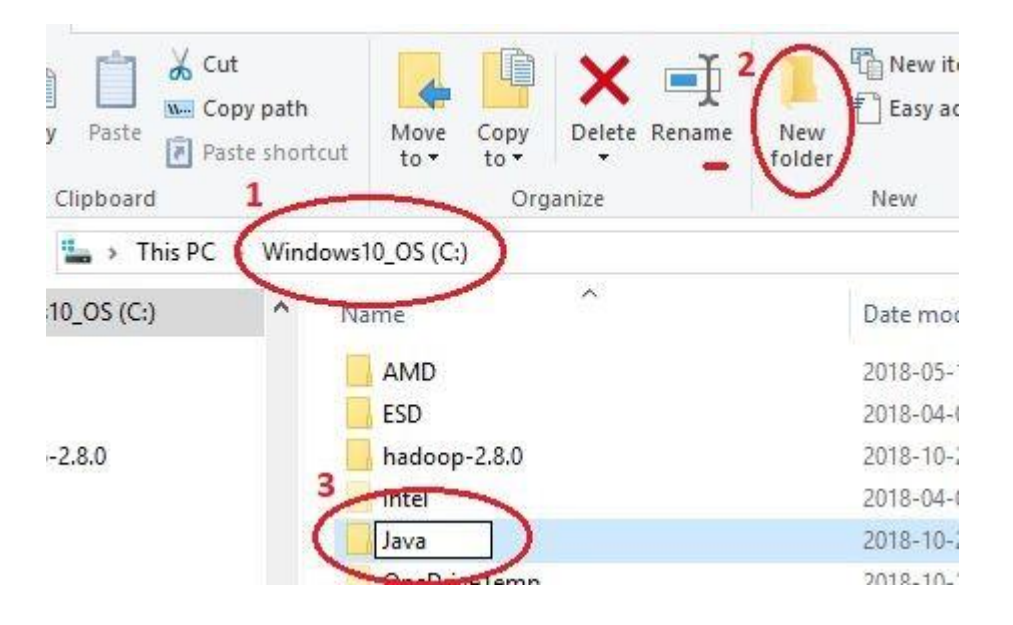

G. Run the Java installation file **jdk-8u191-windows-x64**. Install direct in the folder **C:\Java**, or move the items from the folder **jdk1.8.0** to the folder **C:\Java**. It should look like this:

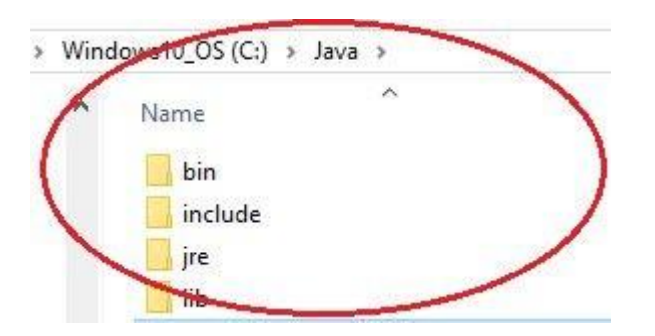

H. Install Hadoop 2.8.0 right under C:\like this:

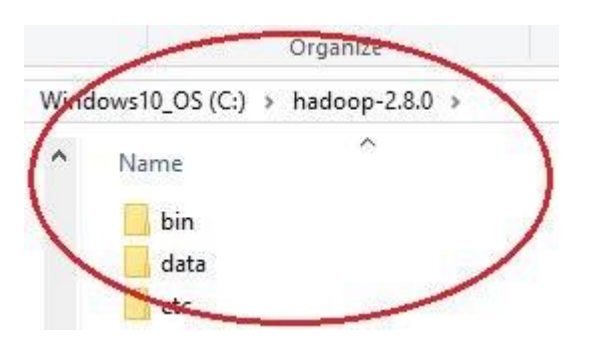

I. Install Notepad++ anywhere

# **Setup Environment variables**

A. Use the search-function to find the environment variables.

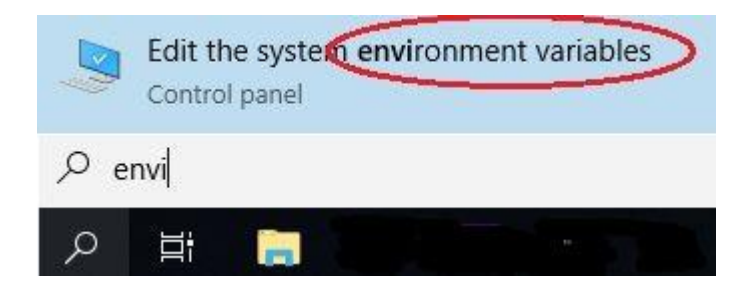

In System properties, click the button Environment Variables...

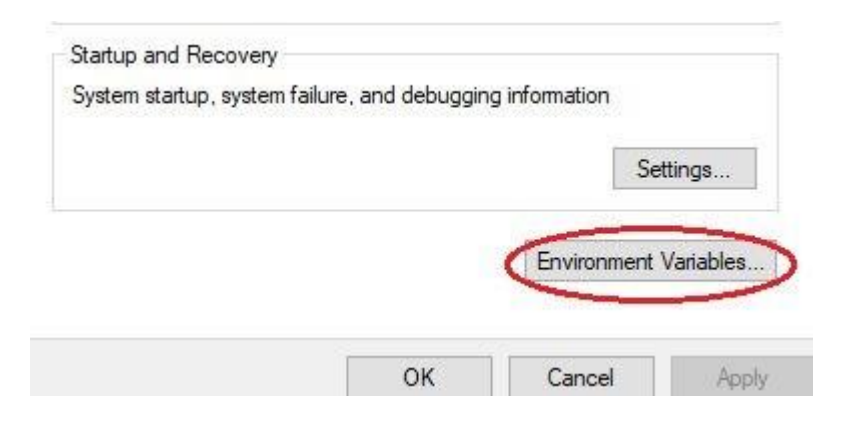

A new window will open with two tables and buttons. The upper table is for User variablesand the lower for System variables.

| Variable name: JAV<br>Variable value: C:V<br>Browse Directory | /A_HOME<br>Java\bin<br>Browse File | ЗОК |  |
|---------------------------------------------------------------|------------------------------------|-----|--|
|                                                               | 1                                  |     |  |

B. Make another New User variable [1]. Name it HADOOP\_HOME and set it to the hadoop-2.8.0 bin-folder [2]. Click OK [3].

| /ariable                          | Value                                          |    |
|-----------------------------------|------------------------------------------------|----|
| Edit User Variable                |                                                |    |
| Variable name:<br>Variable value: | 2<br>HADOOP_HOME<br>C:\Hadoop\hadoop-2.8.0\bin | 3  |
| Browse Director                   | y Browce File                                  | ОК |
|                                   |                                                |    |
|                                   |                                                |    |

C. Now add Java and Hadoop to System variables path: Go to path [1] and click edit [2]. The editor window opens. Chose New [3] and add the address C:\Java\bin [4]. Chose New again [5] and add the address C:\hadoop-2.8.0\bin [6]. Click OK [7] in the editor window and OK [8] to change the System variables.

|                                                                                                    |                                          | New                     |
|----------------------------------------------------------------------------------------------------|------------------------------------------|-------------------------|
| :\Windows\system32                                                                                                    | 5                                        |                         |
| C:\Windows                                                                                                    | 100                                      | Edit                    |
| C:\Windows\System32\Wbem                                                                                               |                                          |                         |
| :\Windows\System32\WindowsPowerShell\v1.0\                                                                             |                                          | Browse                  |
| :\Program Files (x86)\Common Files\lenovo\easyplussdk\bin                                                              | (V)                                      | 10 Th                   |
| :\Program Files (x86)\NVIDIA Corporation\PhysX\Common                                                                  |                                          | Delete                  |
| C:\Program Files\Intel\WiFi\bin\                                                                                       |                                          |                         |
| :\Program Files\Common Files\Intel\WirelessCommon\                                                                     |                                          |                         |
| %SystemRoot%\system32                                                                                                  |                                          | Move Up                 |
| %SystemRoot%                                                                                                    | L. L. L. L. L. L. L. L. L. L. L. L. L. L |                         |
| %SystemRoot%\System32\Wbem                                                                                             | N                                        | love Down               |
| %SYSTEMROOT%\System32\WindowsPowerShell\v1.0\                                                                          |                                          |                         |
| SYSTEMBOOT%\System32\OpenSSH\                                                                                          |                                          |                         |
| Ск                                                                                                    |                                          | Cancel                  |
|                                                                                                    | dows\syst<br>SE;.WSF;.W                  | em32;C:\Wir<br>/SH;.MSC |
| Path C:\Hadoop\hadoop-2.8.0\bin;C:\Win<br>ATHEXT .COM;.EXE;.BAT;.CMD;.VBS;.VBE;.JS;.JS<br>PROCESSOR_ARCHITECTURE AMD64 | A · 1                                    |                         |

# Configuration

A. Go to the file C:\Hadoop\Hadoop-2.8.0\etc\hadoop\core-site.xml [1]. Right-click on the file and edit with Notepad++ [2].

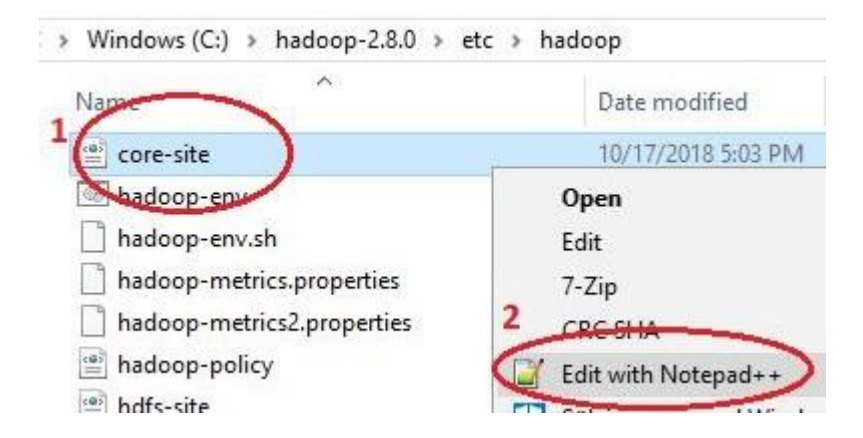

B. In the end of the file you have two configuration tags. <configuration>

</configuration>

Paste the following code between the two tags and save (spacing doesn't matter):

<property> <name>fs.defaultFS</name> <value>hdfs://localhost:9000</value> </property>

It should look like this in Notepad++:

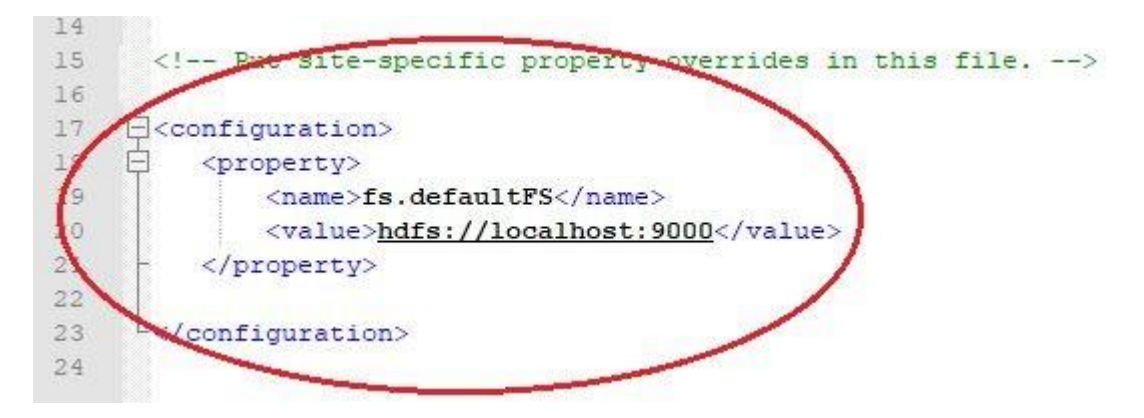

C. Rename C:\Hadoop-2.8.0\etc\hadoop\mapred-site.xml.template to mapred-site.xml and edit this file with Notepad++. Paste the following code between the configuration tags and save:

```
<property>
<name>mapreduce.framework.name</name>
<value>yarn</value>
</property>
```

D. Under C:\Hadoop-2.8.0 create a folder named data [1] with two subfolders, "datanode" and "namenode" [2].

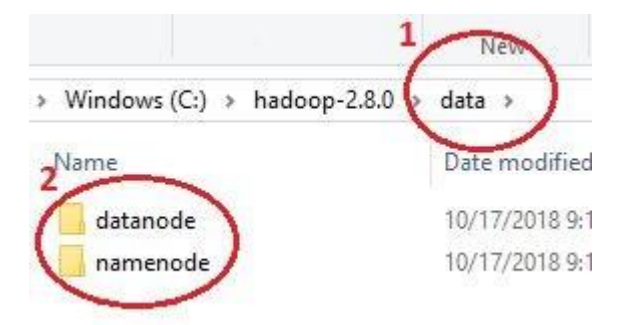

E. Edit the file C:\Hadoop-2.8.0\etc\hadoop/hdfs-site.xml with Notepad++. Paste the following code between the configuration tags and save:

```
<property>
<name>dfs.replication</name>
<value>1</value>
</property>
<name>dfs.namenode.name.dir</name>
<value>C:\hadoop-2.8.0\data\namenode</value>
</property>
<name>dfs.datanode.data.dir</name>
<value>C:\hadoop-2.8.0\data\datanode</value>
</property>
```

F. Edit the file **C:\Hadoop-2.8.0\etc\hadoop\yarn-site.xml** with Notepad++. Paste the following code between the configuration tags and save:

```
<property>
        <name>yarn.nodemanager.aux-services</name>
        <value>mapreduce_shuffle</value>
</property>
        <name>yarn.nodemanager.auxservices.mapreduce.shuffle.class</name>
        <value>org.apache.hadoop.mapred.ShuffleHandler</value>
</property>
```

G. Edit the file C:\Hadoop-2.8.0\etc/hadoop\hadoop-env.cmd with Notepad++. Write @rem in front of "set JAVA\_HOME=%JAVA\_HOME%".

Write set JAVA\_HOME=C:\Java at the next row.

It should look like this is Notepad++:

```
23
24 @rem The java implementation to use. Required.
25 @rem set JAVA_HOME=%JAVA_HOME%
26 set JAVA_HOME=C:\Java
27
```

Don't forget to save. **Bravo**, configuration done!

# **Replace the bin folder**

Before we can start testing we must exchange a folder in Hadoop.

- A. Download Hadoop Configuration.zip https://github.com/MuhammadBilalYar/HADOOP-INSTALLATION-ON-WINDOW-10/blob /master/Hadoop%20Configuration.zip Unzip the bin file.
- B. Delete the bin file C:\Hadoop\Hadoop-2.8.0\bin [1, 2] and replace it with the new bin-folder from Hadoop Configuration.zip. [3].

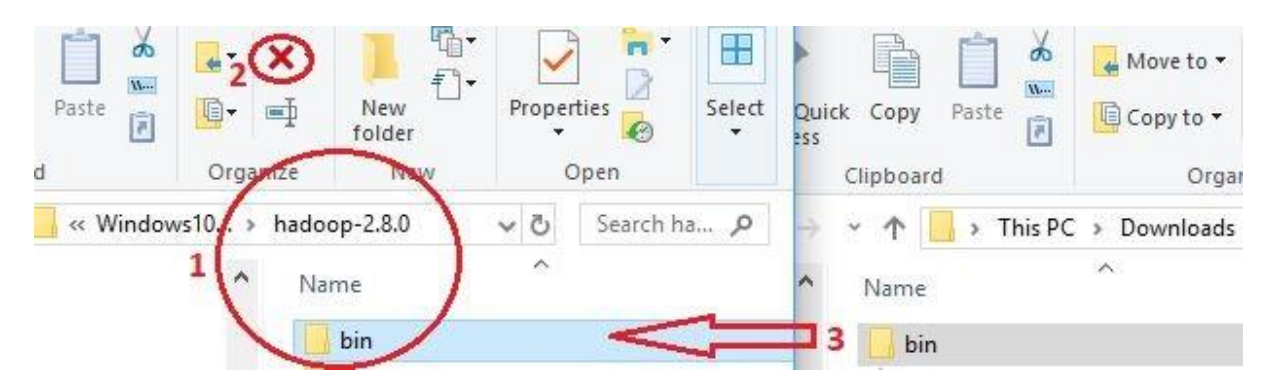

# Testing

A. Search for cmd [1] and open the Command Prompt [2]. Write

hdfs namenode –format [3] and push enter.

| 2 Command Prompt | Command Prompt                                                                                     |
|------------------|----------------------------------------------------------------------------------------------------|
| Desktop app      | Microsoft Windows [Version 10.0.17134.345]<br>(c) 2018 Microsoft Corporation. All rights reserved. |
| 1                | C:\Users\Per>hdfs namenode -format                                                                 |
|                  |                                                                                                    |
| 🖌 🛃 🚍 🗐 😭        |                                                                                                    |

If this first test works the Command Prompt will run a lot of information. It is a good sign!

B. Now you must change directory in the Command Prompt. Write **cd C:\hadoop-2.8.0\sbin** and push enter. In the sbin folder, write **start-all.cmd** and push enter.

Command Prompt

C:\hadoop-2.8.0\sbin>start-all.cmd\_

If the configuration is right, four apps will start running and it will look something like this:

| Cit       | Apa | ache       | Hadoop Distribution - hadoop namenode                           |
|-----------|-----|------------|-----------------------------------------------------------------|
|           | C:4 | Api        | ache Hadoop Distribution - hadoop datanode                      |
| 18.<br>io | du  | C:N        | Apache Hadoop Distribution - yarn resourcemanager               |
| 18        | ST  | ci         | 🔤 Apache Hadoop Distribution - yarn nodemanager                 |
| 18        | ST  | 18.<br>Cai | rImpl\$ApplicationEventDispatcher                               |
| 18.       | 18  | 18         | 18/10/17 21:13:52 INFO event.AsyncDispatcher: Registering class |
| 18        | 18  | 18.<br>. v | ResourceLocalizationService                                     |
| 18.       | 18. | 19:        | 18/10/17 21:13:52 INFO event.AsyncDispatcher: Registering class |

C. Now open a browser and write in the address field **localhost:8088** and push enter. Can you see the little hadoop elephant? Then you have made a really good work!

| <b>She</b>            |                   |                 |                 |                   | All Ap                |
|-----------------------|-------------------|-----------------|-----------------|-------------------|-----------------------|
| - Cluster             | Cluster Metrics   | S               |                 |                   |                       |
| <u>About</u><br>Nodes | Apps<br>Submitted | Apps<br>Pending | Apps<br>Running | Apps<br>Completed | Containers<br>Running |
| Node Labels           | 0                 | 0               | 0               | 0                 | 0                     |
| Applications          | Cluster Nodes     | Metrics         |                 |                   |                       |
| NEW SAVING            | Active Nodes      | s Deco          | mmissioning No  | des De            | commissioned Nodes    |
| SUBMITTED             | 0                 | 0               |                 | 0                 |                       |
| ACCEPTED<br>RUNNING   | Scheduler Met     | trics           |                 |                   |                       |
| ETNICLED              | Schedular         | Tuno            | Scheduling Dec  | DOURCE TUNE       | Minimum Allo          |

D. Last test - try to write localhost:50070 instead.

# Overview 'localhost:9000' (active)

| Started:  | Thu Oct 25 14:15:40 +0200 2018                          |
|-----------|---------------------------------------------------------|
| Version:  | 2.8.0, r91f2b7a13d1e97be65db92ddabc627cc29ac0009        |
| Compiled: | Fri Mar 17 05:12:00 +0100 2017 by jdu from branch-2.8.0 |

### If you can see the overview you have implemented Hadoop on your PC.

#### Congratulations, you did it !!!

#### \*\*\*\*\*

To close the running programs, run "stop-all.cmd" in tho command prompt

#### Program 1:

1. Write the steps about hadoop installation in windows 10

## The step-by-step method

The step-by-step method uses headlines and letters to keep track of the successive flow. It have five main steps with substeps labeled by letters. The substeps are sometimes illustrated, and the illustrations are often numbered in order to show the linear process in detail.

#### **Preparations**

- A. Check that you are logged in as admin.
- B. Download Java jdk1.8.0
- C. Download Hadoop 2.8.0
- D. Download Notepad++
- E. Create a folder C:\Java
- F. Install Java jdk1.8.0 in the folder C:\Java
- G. Install Hadoop 2.8.0 right under C: $\$
- H. Install Notepad++
- I. If the Windows firewall is activated open ports 8088 and 50070

#### Setup Environment variables

- A. Set the JAVA\_HOME Environment variable to Java bin-folder.
- B. Set the HADOOP\_HOME Environment variable to Hadoop bin-folder.
- C. Add Java and Hadoop to the bin directory path.

#### Configuration

- A. Edit the file C:\Hadoop\Hadoop-2.8.0\etc\hadoop\core-site.xml.
- $B. \ Rename C: \label{eq:constraint} B. \ Rename C: \label{eq:constraint} B. \ Rename C: \ Rename C:$
- C. C:\Hadoop-2.8.0 create a folder named "data" with subfolders "datanode" and "namenode".
- D. Edit the file C:\Hadoop-2.8.0\etc\hadoop/hdfs-site.xml.
- E. Edit the file C:\Hadoop-2.8.0\etc\hadoop\yarn-site.xml.
- F. Edit the file C:\Hadoop-2.8.0\etc/hadoop\hadoop-env.cmd

#### Replace the Bin library

- A. Download Hadoop Configuration.zip and extract the bin file.
- B. Replace C:\Hadoop\Hadoop-2.8.0\bin with the bin-file from Hadoop

Configuration.zip.

### Testing

- A. Run the cmd "hdfs namenode –format".
- B. Change directory in cmd: cd C:\Hadoop\Hadoop-2.8.0\sbin and run start-all.cmd.
- C. Open browser and write localhost:8088

D. Open browser and write localhost:50070

#### **Program2:**

# Write a program for simple Word count MapReduce with hadoop using Java in Windows 10

Aim: To perform a program for simple Word count MapReduce with hadoop using Java in Windows 10

#### **Prerequisites:**

This program deals with the basic MapReduce program using the Apache Hadoop framework in windows computers. The Hadoop framework installed is Pseudo Distributed (Single node).

This tutorial deals with running the MapReduce program on windows. Hadoop single node framework and JDK with eclipse are already installed.

Java JDK version "1.8.0\_291" and Hadoop version "3.3.0" are used here; the operations resemble similar to other versions also.

Create text file with some content for word count.

#### **Procedure:**

Initially, open eclipse IDE and create a new project. Here the project name is map\_reduce\_example.

Now use configure build path in your project and add the following external Hadoop jar files to the project as shown below.

| Java Build Path |                                                                                                    |  |  |  |  |  |
|-----------------|----------------------------------------------------------------------------------------------------|--|--|--|--|--|
|                 | Source Projects Libraries Order and Export OMOdule Dependencies                                                                                                    |  |  |  |  |  |
|                 | JARs and class folders on the build path:                                                                                                    |  |  |  |  |  |
|                 | <ul> <li>hadoop-common-3.3.0.jar - C:\hadoop-3.3.0\share\hadoop\common</li> <li>hadoop-mapreduce-client-core-3.3.0.jar - C:\hadoop-3.3.0\share\hadoop\mapreduce</li> <li>MRE System Library [JavaSE-1.8]</li> </ul> |  |  |  |  |  |
|                 |                                                                                                    |  |  |  |  |  |

After successfully adding the jar files, the eclipse will show items in referenced libraries, as shown below.

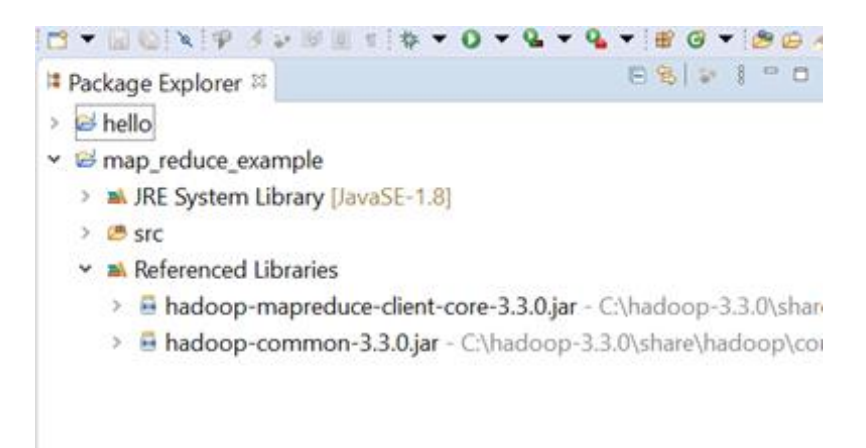

Next, add source code for the word-count program.

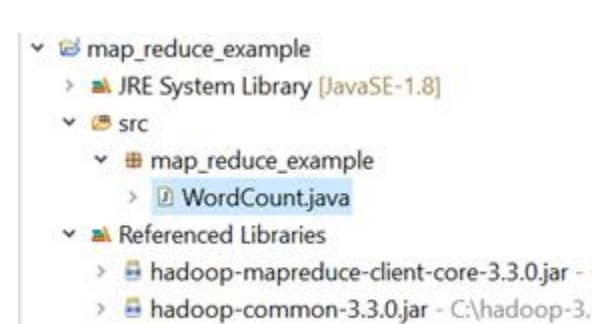

copy the below code in the WordCount.java class

#### **Program:**

import java.io.IOException;

import java.util.StringTokenizer;

import org.apache.hadoop.conf.Configuration;

import org.apache.hadoop.fs.Path;

import org.apache.hadoop.io.IntWritable;

import org.apache.hadoop.io.Text;

import org.apache.hadoop.mapreduce.Job;

import org.apache.hadoop.mapreduce.Mapper;

import org.apache.hadoop.mapreduce.Reducer;

import org.apache.hadoop.mapreduce.lib.input.FileInputFormat;

import org.apache.hadoop.mapreduce.lib.output.FileOutputFormat;

public class WordCount {

public static class TokenizerMapper

extends Mapper<Object, Text, Text, IntWritable>{

private final static IntWritable one = new IntWritable(1);

private Text word = new Text();

public void map(Object key, Text value, Context context

) throws IOException, InterruptedException {

StringTokenizer itr = new StringTokenizer(value.toString());

while (itr.hasMoreTokens()) {

word.set(itr.nextToken());

context.write(word, one);

}

}

J

public static class IntSumReducer

extends Reducer<Text,IntWritable,Text,IntWritable> {

private IntWritable result = new IntWritable();

public void reduce(Text key, Iterable values,

Context context

) throws IOException, InterruptedException {

int sum = 0;

```
for (IntWritable val : values) {
```

sum += val.get();

}

```
result.set(sum);
```

```
context.write(key, result);
```

}

```
}
```

public static void main(String[] args) throws Exception {

Configuration conf = new Configuration();

Job job = Job.getInstance(conf, "word count");

job.setJarByClass(WordCount.class);

job.setMapperClass(TokenizerMapper.class);

job.setCombinerClass(IntSumReducer.class);

job.setReducerClass(IntSumReducer.class);

job.setOutputKeyClass(Text.class);

job.setOutputValueClass(IntWritable.class);

FileInputFormat.addInputPath(job, new Path(args[0]));

FileOutputFormat.setOutputPath(job, new Path(args[1]));

System.exit(job.waitForCompletion(true) ? 0 : 1);

}

}

After adding source code, create a jar file of map\_reduce\_example using the export option in eclipse IDE.

- 1. Open cmd prompt with administrator status.
- 2. Move to sbin folder of Hadoop using cd command (*cd C:\hadoop-3.3.0\sbin*)
- 3. Start the daemons by giving command start-all or better use (*start-dfs* then *start-yarn*) for specific initialization

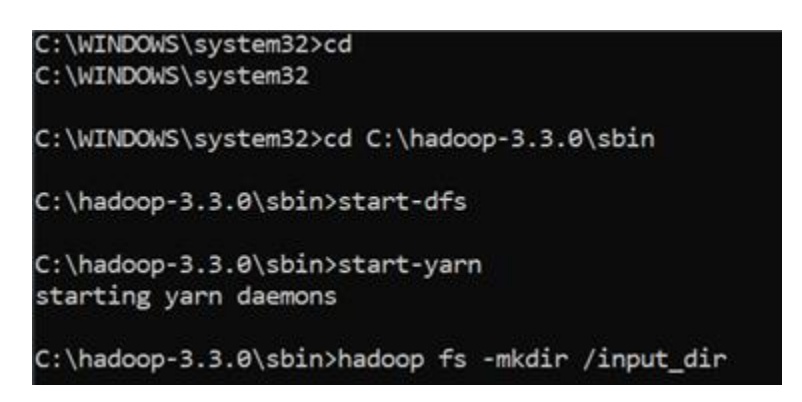

- 4. After starting, check if all nodes (namenode, datanode, resoucemanager, nodemanager) are working using the command (*jps*)
- 5. Make an input directory in the Hadoop cluster using the command (*hadoop fs -mkdir* /*input\_directory*).
- 6. Now add the required text files to the input directory using the command (hadoop fs -put file\_path/file\_name.txt *(input directory)* as shown *below*. test wordcnt and test\_wordcnt\_2 file with words with my input some are

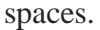

C:\hadoop-3.3.0\sbin>hadoop fs -put C:\Users\22081\Desktop\test\_wordcnt.txt /input\_dir C:\hadoop-3.3.0\sbin>hadoop fs -put C:\Users\22081\Desktop\test\_wordcnt\_2.txt /input\_dir C:\hadoop-3.3.0\sbin> 7. Now run the map\_reduce jar file exported previously using the Hadoop command (*hadoop jar jarpath/jar\_name.txt /input\_directory /output\_directory*) --- leave space between input directory and output directory as shown.

| C:\hadoop-3.3.0\sbin>hadoop jar C:\Users\22081\eclipse-workspace\Desktop\wordcount.jar /input_dir /output_dir<br>2021-06-12 19:50:35,766 INFO client.DefaultNoHARMFailoverProxyProvider: Connecting to ResourceManager at /0.0.0:8032 |
|----------------------------------------------------------------------------------------------------|
| 2021-06-12 19:50:36,898 WARN mapreduce.JobResourceUploader: Hadoop command-line option parsing not performed. Implement                                                                                                    |
| the Tool interface and execute your application with ToolRunner to remedy this.                                                                                                    |
| 2021-06-12 19:50:36,937 INFO mapreduce.JobResourceUploader: Disabling Erasure Coding for path: /tmp/hadoop-yarn/staging/                                                                                                    |
| 22081/.staging/job_1623504966898_0001                                                                                                    |
| 2021-06-12 19:50:37,339 INFO input.FileInputFormat: Total input files to process : 2                                                                                                    |
| 2021-06-12 19:50:37,438 INFO mapreduce.JobSubmitter: number of splits:2                                                                                                    |
| 2021-06-12 19:50:37,654 INFO mapreduce.JobSubmitter: Submitting tokens for job: job_1623504966898_0001                                                                                                    |
| 2021-06-12 19:50:37,655 INFO mapreduce.JobSubmitter: Executing with tokens: []                                                                                                    |
| 2021-06-12 19:50:37,966 INFO conf.Configuration: resource-types.xml not found                                                                                                    |
| 2021-06-12 19:50:37,967 INFO resource.ResourceUtils: Unable to find 'resource-types.xml'.                                                                                                    |
| 2021-06-12 19:58:38,540 INFO impl.YarnClientImpl: Submitted application application 1623504966898 0001                                                                                                    |
| 2021-06-12 19:50:38,615 INFO mapreduce.Job: The url to track the job: http://LAPTOP-IRTPS078:80888/proxy/application 1623                                                                                                    |
| 504966898_0001/                                                                                                    |
| 2021-06-12 19:50:38,617 INFO mapreduce.Job: Running job: job 1623504966898 0001                                                                                                    |
| 2021-06-12 19:50:56,960 INFO mapreduce.Job: Job job 1623504966898 0001 running in uber mode : false                                                                                                    |
| 2021-06-12 19:58:56,961 INFO mapreduce.Job: map 0% reduce 0%                                                                                                    |
| 2021-06-12 19:51:04,112 INFO mapreduce.Job: map 100% reduce 0%                                                                                                    |
| 2021-06-12 19:51:12,224 INFO mapreduce.Job: map 100% reduce 100%                                                                                                    |
| 2021-06-12 19:51:17,321 INFO mapreduce.Job: Job job 1623504966898 0001 completed successfully                                                                                                    |
| 2021-06-12 19:51:17,485 INFO mapreduce.Job: Counters: 54                                                                                                    |
| File System Counters                                                                                                    |
|                                                                                                    |

8. Finally check the output using command (*hadoop dfs -cat /output\_dir/\**). By this, we have successfully executed the word count MapReduce program in windows.

#### **Output:**

| C:\hadoo | op-3. | 3.0\  | sbin> | hadoo | p_dfs             | -cat  | /out  | put_d | ir/*    |    |             |
|----------|-------|-------|-------|-------|-------------------|-------|-------|-------|---------|----|-------------|
| DEPRECAT | TED:  | Use   | of th | is sc | ript <sup>.</sup> | to ex | ecute | hdfs  | command | is | deprecated. |
| Instead  | use   | the   | hdfs  | comma | nd fo             | r it. |       |       |         |    |             |
| for      | 1     |       |       |       |                   |       |       |       |         |    |             |
| ha       | 6     |       |       |       |                   |       |       |       |         |    |             |
| is       | 4     |       |       |       |                   |       |       |       |         |    |             |
| no       | 2     |       |       |       |                   |       |       |       |         |    |             |
| people   | 1     |       |       |       |                   |       |       |       |         |    |             |
| there    | 1     |       |       |       |                   |       |       |       |         |    |             |
| this     | 2     |       |       |       |                   |       |       |       |         |    |             |
| was      | 1     |       |       |       |                   |       |       |       |         |    |             |
| word     | 1     |       |       |       |                   |       |       |       |         |    |             |
| you      | 3     |       |       |       |                   |       |       |       |         |    |             |
|          |       |       |       |       |                   |       |       |       |         |    |             |
| C:\hadoo | op-3. | .3.0\ | sbin> |       |                   |       |       |       |         |    |             |

#### Program :3 Process big data in HBase

Aim: To perform big data in H-base

#### Installation of h-base

HBase is a data format equivalent to Google's big table that allows for speedy random access to massive volumes of structured data. HBase is a Java-based open-source, multidimensional, distributed, and scalable NoSQL database that works on top of HDFS (Hadoop Distributed File System).

It is intended to hold a massive number of sparse data sets. It enables users to obtain information in real-time.HBase is a column-oriented database that stores data in tables. Only column families are defined in the HBase table structure. The HBase database is divided into families, and each family can contain an infinite number of columns. The column values are successively saved on a disc. Each table cell has a timestamp.

In this blog, we will learn how to set up Hbase in the window operating system.

#### Prerequisite

>Install Java JDK - You can download it from this <u>link.</u> (https://www.oracle.com/java/technologies/downloads/) >The Java Development Kit (JDK) is a cross-platform software development environment that includes tools and libraries for creating Java-based software applications and applets.

Download Hbase - Download Apache Hbase from this <u>link</u>. (https://hbase.apache.org/downloads.html)

#### Steps

Step-1 (Extraction of files)

Extract all the files in C drive

Step-2 (Creating Folder)

Create folders named "hbase" and "zookeeper."

Step-3 (Deleting line in HBase.cmd)

Open hbase.cmd in any text editor.

Search for line %HEAP\_SETTINGS% and remove it.

Step-4 (Add lines in hbase-env.cmd)

Now open hbase-env.cmd, which is in the conf folder in any text editor.

Add the below lines in the file after the comment session.

set JAVA\_HOME=%JAVA\_HOME%

set HBASE\_CLASSPATH=%HBASE\_HOME%\lib\client-facing-thirdparty\\* set HBASE\_HEAPSIZE=8000 set HBASE\_OPTS="-XX:+UseConcMarkSweepGC" "-Djava.net.preferIPv4Stack=true" set SERVER\_GC\_OPTS="-verbose:gc" "-XX:+PrintGCDetails" "-XX:+PrintGCDateStamps" %HBASE\_GC\_OPTS% set HBASE\_USE\_GC\_LOGFILE=true

set HBASE\_JMX\_BASE="-Dcom.sun.management.jmxremote.ssl=false" "-Dcom.sun.management.jmxremote.authenticate=false"

set HBASE\_MASTER\_OPTS=%HBASE\_JMX\_BASE% "-Dcom.sun.management.jmxremote.port=10101" set HBASE\_REGIONSERVER\_OPTS=%HBASE\_JMX\_BASE% "-Dcom.sun.management.jmxremote.port=10102" set HBASE\_THRIFT\_OPTS=%HBASE\_JMX\_BASE% "-Dcom.sun.management.jmxremote.port=10103" set HBASE\_ZOOKEEPER\_OPTS=%HBASE\_JMX\_BASE% -Dcom.sun.management.jmxremote.port=10104" set HBASE\_REGIONSERVERS=%HBASE\_HOME%\conf\regionservers set HBASE\_LOG\_DIR=%HBASE\_HOME%\logs set HBASE\_IDENT\_STRING=%USERNAME% set HBASE\_MANAGES\_ZK=true

Step-5 (Add the line in Hbase-site.xml)

Open hbase-site.xml, which is in the conf folder in any text editor.

Add the lines inside the <configuration> tag.

A distributed HBase entirely relies on Zookeeper (for cluster configuration and management). ZooKeeper coordinates, communicates and distributes state between the Masters and RegionServers in Apache HBase.

HBase's design strategy is to use ZooKeeper solely for transient data (that is, for coordination and state communication). Thus, removing HBase's ZooKeeper data affects only temporary operations – data can continue to be written and retrieved to/from HBase.

<property> <name>hbase.rootdir</name> <value>file:///C:/Documents/hbase-2.2.5/hbase</value> </property> <property> <name>hbase.zookeeper.property.dataDir</name> <value>/C:/Documents/hbase-2.2.5/zookeeper</value> </property> <property> <name> hbase.zookeeper.quorum</name> <value>localhost</value> </property>

Step-6 (Setting Environment Variables)

Now set up the environment variables.

Search "System environment variables."

| 🔒   🛃 📙 🖛   conf        |                                            |                   |                                 |            |                                 |                                               |  |
|-------------------------|--------------------------------------------|-------------------|---------------------------------|------------|---------------------------------|-----------------------------------------------|--|
| File Home Share         | View                                       |                   |                                 |            |                                 |                                               |  |
| Pin to Quick Copy Paste | Copy path<br>Paste shortcut                | Rename New folder | P New item →<br>P Easy access → | Properties | 🚺 Open 👻<br>🎽 Edit<br>🍖 History | Select all<br>Belect none<br>Belect selection |  |
| Clipboard               | Organize                                   |                   | New                             | Ope        | en                              | Select                                        |  |
| ← → ~ ↑ 📙 > Tł          | nis PC > Local Disk (C:) > hbase-2.4.9 > c | onf               |                                 |            |                                 |                                               |  |
| 📌 Quick access          | Name                                       | Date modifie      | ed Type                         | RTIES File | Size                            | KB                                            |  |
| 🔜 Desktop 🛛 🖈           | hbase-env                                  | 1/29/2022 2:      | 58 PM Windov                    | vs Comma   | 61                              | KB                                            |  |
| 👆 Downloads 🛛 🖈         | hbase-env.sh                               | 1/22/2020 8:      | 40 PM SH File                   |            | 81                              | КВ                                            |  |
| 🚔 Documents 🛛 🖈         | hbase-policy                               | 1/22/2020 8:      | 40 PM XML Do                    | ocument    | 31                              | KB                                            |  |
| Network Pictures 🖉      | 🖭 hbase-site                               | 1/29/2022 3:      | 00 PM XML Do                    | ocument    | 3 1                             | KB                                            |  |
| 18-11-2021              | log4j.properties                           | 1/22/2020 8:      | 40 PM PROPER                    | RTIES File | 61                              | KB                                            |  |
| koli grievance          | log4j-hbtop.properties                     | 1/22/2020 8:      | 40 PM PROPER                    | RTIES File | 21                              | KB                                            |  |
| Screenshots             | regionservers                              | 1/22/2020 8:      | 40 PM File                      |            | 11                              | KB                                            |  |
| SEE 21-22 - Copy        |                                            |                   |                                 |            |                                 |                                               |  |
|                         | Δ                                          |                   |                                 |            |                                 |                                               |  |
|                         | *                                          |                   |                                 |            |                                 |                                               |  |
| Best match              |                                            |                   |                                 |            |                                 |                                               |  |
| Control p               | system environment variables<br>anel       |                   |                                 |            |                                 |                                               |  |
| Settings                |                                            |                   |                                 |            |                                 |                                               |  |
| 🔜 Edit envira           | onment variables for your account          |                   |                                 |            |                                 |                                               |  |
| Search the web          |                                            |                   |                                 |            |                                 |                                               |  |
|                         |                                            |                   |                                 |            |                                 |                                               |  |
| 9 envi - See v          | veb results                                |                   |                                 |            |                                 |                                               |  |
|                         |                                            |                   |                                 |            |                                 |                                               |  |
|                         |                                            |                   |                                 |            |                                 |                                               |  |
|                         |                                            |                   |                                 |            |                                 |                                               |  |
|                         |                                            |                   |                                 |            |                                 |                                               |  |
|                         |                                            |                   |                                 |            |                                 |                                               |  |
|                         |                                            |                   |                                 |            |                                 |                                               |  |

Now click on " Environment Variables."

Then click on "New."

Variable name: HBASE\_HOME

Variable Value: Put the path of the Hbase folder.

We have completed the HBase Setup on Windows 10 procedure.

- Now we are all set to run HBase, to start HBase execute the command below from the bin folder.
- > Open Command Prompt and cd to Hbase' bin directory
- Run start-hbase.cmd
- Look for any errors
- > Test the installation using HBase shell
- > Open command prompt and cd to HBase' bin directory
- Run hbase shell [should connect to the HBase server]
- ➢ Try creating a table
- create 'emp','p'
- list [Table name should get printed]
- put 'emp', 'emp01', 'p:fn', 'First Name'
- scan 'emp' [The row content should get printed]

#### **Program 4:**

Store and retrieve data in Pig

Aim: To perform storing and retrieving data in pig

#### Definition

Pig is an open-source high level data flow system. It provides a simple language called Pig Latin, for queries and data manipulation, which are then compiled in to MapReduce jobs that run on Hadoop.

Pig is important as companies like Yahoo, Google and Microsoft are collecting huge amounts of data sets in the form of click streams, search logs and web crawls. Pig is also used in some form of ad-hoc processing and analysis of all the information.

#### Why Do you Need Pig?

• It's easy to learn, especially if you're familiar with SQL.

- Pig's multi-query approach reduces the number of times data is scanned. This means 1/20th the lines of code and 1/16th the development time when compared to writing raw MapReduce.
- Performance of Pig is in par with raw MapReduce
- Pig provides data operations like filters, joins, ordering, etc. and nested data types like tuples, bags, and maps, that are missing from MapReduce.
- Pig Latin is easy to write and read.

#### Installation:

**1. Prerequisites** 

#### 1. Hadoop Cluster Installation

Apache Pig is a platform build on the top of Hadoop. You can refer to our previously published article to install a Hadoop single node cluster on Windows 10.

Note that the Apache Pig latest version 0.17.0 <u>supports Hadoop 2.x versions</u> and <u>still facing some</u> <u>compatibility issues with Hadoop 3.x</u>. In this article, we will only illustrate the installation since we are working with Hadoop 3.2.1

#### 2. 7zip

7zip is needed to extract .tar.gz archives we will be downloading in this guide.

#### 2. Downloading Apache Pig

To download the Apache Pig, you should go to the following link:

• <u>https://downloads.apache.org/pig/</u>

### **<u>Pig</u>** Releases

Please make sure you're downloading from <u>a nearby mirror site</u>, not from www.apache.org.

Older releases are available from the archives.

|    | Name               | Last modified    | <u>Size</u> | Description |
|----|--------------------|------------------|-------------|-------------|
| -  | Parent Directory   |                  | -           |             |
|    | latest/            | 2018-05-04 17:41 | -           |             |
|    | pig-0.16.0/        | 2018-05-04 17:38 | -           |             |
|    | <u>pig-0.17.0/</u> | 2018-05-04 17:41 | -           |             |
| 21 | KEYS               | 2017-06-19 08:12 | <b>11</b> K |             |

If you are looking for the latest version, navigate to "latest" directory, then download the pigx.xx.x.tar.gz file. 

## Index of /pig/latest

|   | Name                                 | Last modifi | Led   | <u>Size</u> | Description |
|---|--------------------------------------|-------------|-------|-------------|-------------|
| ٢ | Parent Directory                     |             |       | -           |             |
| Ē | RELEASE_NOTES.txt                    | 2017-06-16  | 18:10 | 1.9K        |             |
|   | <u>pig-0.17.0-src.tar.gz</u>         | 2017-06-16  | 18:11 | 15M         |             |
|   | <pre>pig-0.17.0-src.tar.gz.asc</pre> | 2017-06-16  | 18:11 | 488         |             |
|   | pig-0.17.0-src.tar.gz.md5            | 2017-06-16  | 18:11 | 56          |             |
|   | pig-0.17.0.tar.gz                    | 2017-06-16  | 18:10 | 220M        |             |
|   | <u>pig-0.17.0.tar.gz.asc</u>         | 2017-06-16  | 18:11 | 488         |             |
|   | <u>pig-0.17.0.tar.gz.md5</u>         | 2017-06-16  | 18:11 | 52          |             |

After the file is downloaded, we should extract it twice using 7zip (*using 7zip: the first time we extract the .tar.gz file, the second time we extract the .tar file*). We will extract the Pig folder into "E:\hadoop-env" directory as used in the previous articles.

#### 3. Setting Environment Variables

After extracting Derby and Hive archives, we should go to Control Panel > System and Security > System. Then Click on "Advanced system settings".

| System                                                  |                                                                                                    | ×                  |
|---------------------------------------------------------|----------------------------------------------------------------------------------------------------|--------------------|
| ← → · ↑ ≤ · Control                                     | Panel → System and Security → System ~ Č 🖉 Parel Panel                                                                        |                    |
| Control Panel Home<br>Device Manager<br>Remote settings | View basic information about your computer<br>Windows edition                                                                 |                    |
| System protection     Advanced system settings          | © 2019 Microsoft Corporation. All rights reserved.                                                                            | dows10             |
| T                                                       | Processor:<br>Installed memory (RAM):<br>System type:<br>Pen and Touch:                                                       |                    |
|                                                         | Computer name, domain, and workgroup settings<br>Computer name:<br>Full computer name:<br>Computer description:<br>Workgroup: | Change settings    |
| See also<br>Security and Maintenance                    | Windows activation                                                                                                    | Change product key |

In the advanced system settings dialog, click on "Environment variables" button.

| Hardware       | Advanced                                                                              | System Protection                                                                                                    | Remote                                                                                                    |
|----------------|---------------------------------------------------------------------------------------|----------------------------------------------------------------------------------------------------|----------------------------------------------------------------------------------------------------|
| aged on as     | an Administrat                                                                        | or to make most of t                                                                                                    | hese changes.                                                                                                    |
|                |                                                                                       |                                                                                                    |                                                                                                    |
| processor s    | chedulina, m                                                                          | emory usage, and vi                                                                                                    | tual memory                                                                                                    |
|                | 2.                                                                                    |                                                                                                    |                                                                                                    |
|                |                                                                                       |                                                                                                    | Settings                                                                                                    |
|                |                                                                                       |                                                                                                    |                                                                                                    |
|                |                                                                                       |                                                                                                    |                                                                                                    |
| ngs related to | o your sign-in                                                                        |                                                                                                    |                                                                                                    |
|                |                                                                                       |                                                                                                    |                                                                                                    |
|                |                                                                                       |                                                                                                    | Settings                                                                                                    |
| ecoverv        |                                                                                       |                                                                                                    |                                                                                                    |
| o system fai   | lure and deb                                                                          | ugging information                                                                                                    |                                                                                                    |
| s, system for  |                                                                                       |                                                                                                    |                                                                                                    |
|                |                                                                                       |                                                                                                    | Settings                                                                                                    |
|                |                                                                                       |                                                                                                    | _                                                                                                    |
|                |                                                                                       |                                                                                                    |                                                                                                    |
| _              |                                                                                       | Environm                                                                                                    | ant Mariables                                                                                                    |
| -              |                                                                                       | Environme                                                                                                    | ent Variables                                                                                                    |
| -              | -                                                                                     | Environme                                                                                                    | ent Variables                                                                                                    |
|                | Hardware<br>gged on as a<br>processor s<br>ngs related to<br>ecovery<br>p, system fai | Hardware Advanced<br>gged on as an Administrat<br>processor scheduling, me<br>ngs related to your sign-in<br>ecovery<br>p, system failure, and debu | Hardware Advanced System Protection<br>gged on as an Administrator to make most of t<br>processor scheduling, memory usage, and vir<br>angs related to your sign-in<br>ecovery<br>b, system failure, and debugging information |

Figure 4 — Opening environment variables editor

Now we should add the following user variables:

| ronment variables                                                                                                    |                                                                                                    |   |
|----------------------------------------------------------------------------------------------------|----------------------------------------------------------------------------------------------------|---|
| ser variables for HFadl                                                                                                    |                                                                                                    |   |
| Variable                                                                                                    | Value                                                                                                    | Ţ |
| HADOOP_HOME                                                                                                    | E:\hadoop-env\hadoop-3.2.1                                                                                                    |   |
| JAVA_HOME                                                                                                    | C:\Progra~1\Java\jdk1.8.0_251                                                                                                    |   |
| OneDrive                                                                                                    | C:\Users\HFadl\OneDrive                                                                                                    |   |
| OneDriveConsumer                                                                                                    | C:\Users\HFadl\OneDrive                                                                                                    |   |
| Path                                                                                                    | C:\Users\HFadl\AppData\Local\Microsoft\WindowsApps;C:\Progra                                                                                                    |   |
| TEMP                                                                                                    | C:\Users\HFadl\AppData\Local\Temp                                                                                                    |   |
| TMD                                                                                                    | C:\Users\HEadl\AppData\Local\Temp                                                                                                    |   |
| stem variables                                                                                                    | New Edit Delete                                                                                                    |   |
| istem variables<br>Variable                                                                                                    | New Edit Delete                                                                                                    |   |
| stem variables<br>Variable<br>ComSpec                                                                                          | Value                                                                                                    |   |
| stem variables<br>Variable<br>ComSpec<br>DriverData                                                                            | Value<br>C:\Windows\system32\cmd.exe<br>C:\Windows\System32\Drivers\DriverData                                                                                                    |   |
| stem variables<br>Variable<br>ComSpec<br>DriverData<br>MSMPI BIN                                                               | Value<br>C:\Windows\system32\cmd.exe<br>C:\Windows\System32\DriverS\DriverData<br>C:\Program Files\Microsoft MP\Bin\                                                                                                    |   |
| stem variables<br>Variable<br>ComSpec<br>DriverData<br>MSMPI_BIN<br>NUMBER OF PROCESSORS                                       | New     Edit     Delete       Value     C:\Windows\system32\cmd.exe       C:\Windows\System32\Drivers\DriverData       C:\Program Files\Microsoft MPI\Bin\       4                                                                                                    |   |
| stem variables<br>Variable<br>ComSpec<br>DriverData<br>MSMPI_BIN<br>NUMBER_OF_PROCESSORS<br>OS                                 | New     Edit     Delete       Value     C:\Windows\system32\cmd.exe       C:\Windows\System32\Drivers\DriverData       C:\Program Files\Microsoft MPI\Bin\       4       Windows NT                                                                                                    |   |
| rstem variables<br>Variable<br>ComSpec<br>DriverData<br>MSMPI_BIN<br>NUMBER_OF_PROCESSORS<br>OS<br>Path                        | New     Edit     Delete       Value     C:\Windows\system32\cmd.exe       C:\Windows\System32\Drivers\DriverData       C:\Program Files\Microsoft MPI\Bin\       4       Windows_NT       C:\Program Files\Microsoft MPI\Bin\;C:\Program Files (x86)\Comm                                                                            |   |
| stem variables<br>Variable<br>ComSpec<br>DriverData<br>MSMPI_BIN<br>NUMBER_OF_PROCESSORS<br>OS<br>Path<br>PATHEXT              | New     Edit     Delete       Value     C:\Windows\system32\cmd.exe       C:\Windows\System32\Drivers\DriverData       C:\Program Files\Microsoft MPI\Bin\       4       Windows_NT       C:\Program Files\Microsoft MPI\Bin\;C:\Program Files (x86)\Comm       .COM.EXE.BATCMD.VBS:.VBE.JS:JSE.WSF.WSFH.MSC                         |   |
| stem variables<br>Variable<br>ComSpec<br>DriverData<br>MSMPI_BIN<br>NUMBER_OF_PROCESSORS<br>OS<br>Path<br>PATHEXT              | New     Edit     Delete       Value     C:\Windows\system32\cmd.exe       C:\Windows\System32\Drivers\DriverData       C:\Program Files\Microsoft MPI\Bin\       4       Windows_NT       C:\Program Files\Microsoft MPI\Bin\;C:\Program Files (x86)\Comm       .COM:.EXE:.BATCMD:.VBS:.VBE:.JS:.JSE:.WSF:.WSH:.MSC                  |   |
| INF<br>INF<br>Stem variables<br>Variable<br>ComSpec<br>DriverData<br>MSMPLBIN<br>NUMBER_OF_PROCESSORS<br>OS<br>Path<br>PATHEXT | New     Edit     Delete       Value     C:\Windows\system32\cmd.exe       C:\Windows\System32\Drivers\DriverData       C:\Program Files\Microsoft MPI\Bin\       4       Windows_NT       C:\Program Files\Microsoft MPI\Bin\;C:\Program Files (x86)\Comm       .COM.EXE:.BATCMD.VBS:.VBE:.JS:.JSE:.WSF:.WSH:.MSC       New     Edit |   |

• PIG\_HOME: "E:\hadoop-env\pig-0.17.0"

| New User Variable |                          | × |
|-------------------|--------------------------|---|
| Variable name:    | PIG_HOME                 |   |
| Variable value:   | E:\hadoop-env\pig-0.17.0 |   |
| Browse Directory  | Browse File OK Cancel    |   |

Now, we should edit the Path user variable to add the following paths:

• %PIG\_HOME%\bin

|                                                   | ~         |
|---------------------------------------------------|-----------|
|                                                   | ~         |
| %USERPROFILE%\AppData\Local\Microsoft\WindowsApps | New       |
| %JAVA_HOME%\bin                                   |           |
| %HADOOP_HOME%\bin                                 | Edit      |
| %HIVE_BIN%                                        |           |
| %DERBY_HOME%\bin                                  | Browse    |
| %PIG_HOME%\bin                                    |           |
|                                                   | Delete    |
|                                                   |           |
|                                                   |           |
|                                                   | Move Up   |
|                                                   |           |
|                                                   | Move Down |
|                                                   |           |
|                                                   | Edit text |
|                                                   |           |
|                                                   |           |
|                                                   |           |
|                                                   |           |
|                                                   |           |
|                                                   |           |
|                                                   | OK Cancel |
|                                                   | Cancer    |

### 4. Starting Apache Pig

After setting environment variables, let's try to run Apache Pig.

Note: Hadoop Services must be running

Open a command prompt as administrator, and execute the following command

pig-version

You will receive the following exception:

'E:\hadoop-env\hadoop-3.2.1\bin\hadoop-config.cmd' is not recognized as an internal or external command,

operable program or batch file.

'-Xmx1000M' is not recognized as an internal or external command,

operable program or batch file.

E:\>pig -version 'E:\hadoop-env\hadoop-3.2.1\bin\hadoop-config.cmd' is not recognized as an internal or external command, operable program or batch file. '-Xmx1000M' is not recognized as an internal or external command, operable program or batch file. To fix this error, we should edit the pig.cmd file located in the "pig-0.17.0\bin" directory by changing the HADOOP\_BIN\_PATH value from "%HADOOP\_HOME%\bin" to "%HADOOP\_HOME%\libexec".

Now, let's try to run the "pig -version" command again:

E:\>pig -version Apache Pig version 0.17.0 (r1797386) compiled Jun 02 2017, 15:41:58

The simplest way to write PigLatin statements is using Grunt shell which is an interactive tool where we write a statement and get the desired output.

#### There are 2 Ways of Invoking the grunt shell:

**Local Mode:** All the files are installed, accessed, and run in the local machine itself. No need to use HDFS. The command for running Pig in local mode is as follows. pig -x local

Administrator: Command Prompt - pig -x local

C:\WINDONG\system32>pig -x local 2020-11-05 23:39:00,244 INFO pig.ExecTypeProvider: Trying ExecType : LOCAL 2020-11-05 23:39:00,245 INFO pig.ExecTypeProvider: Picked LOCAL as the ExecType 2020-11-05 23:39:02,000 [main] INFO org.apache.pig.Nain - Apache Pig version 0.17.0 (r1797386) compiled Jun 02 2017, 15:41:58 2020-11-05 23:39:02,000 [main] INFO org.apache.pig.Nain - Apache Pig version 0.17.0 (r1797386) compiled Jun 02 2017, 15:41:58 2020-11-05 23:39:02,000 [main] INFO org.apache.pig.Nain - Logging error messages to: C:\hadoop-3.1.0\logs\pig\_1604599742086.log 2020-11-05 23:39:02,125 [main] INFO org.apache.pig.impl.util.Utils - Default bootup file C:\Users\Adhiksha/.pigbootup not found 2020-11-05 23:39:02,422 [main] INFO org.apache.pig.impl.util.Utils - Default bootup file C:\Users\Adhiksha/.pigbootup not found 2020-11-05 23:39:02,425 [main] INFO org.apache.pig.backend.hadoop.executionengine.HExecutionEngine - Connecting to hadoop file system at: file:/// 2020-11-05 23:39:03,449 [main] INFO org.apache.pig.backend.hadoop.executionengine.HExecutionEngine - Connecting to hadoop file system at: file:/// 2020-11-05 23:39:03,449 [main] INFO org.apache.pig.PigServer - Pig Script ID for the session: PIG-default-1f458204-514a-4379-b3e2-c621a41bcde1 2020-11-05 23:39:03,481 [main] INFO org.apache.pig.PigServer - Pig Script ID for the session: PIG-default-1f458204-514a-4379-b3e2-c621a41bcde1 2020-11-05 23:39:03,481 [main] NANN org.apache.pig.PigServer - ATS is disabled since yarn.timeline-service.enabled set to false grunt>

**MapReduce Mode:** The files are all present on the HDFS. We need to load this data to process it. The command for running Pig in MapReduce/HDFS Mode is as follows.

### pig -x mapreduce

Manual Administrator: Command Prompt - pig -x MapReduce

| C:\WINDOWS\system32>pig | -x MapReduce  |                                                                                                    |
|-------------------------|---------------|----------------------------------------------------------------------------------------------------|
| 2020-11-05 23:42:43,488 | INFO pig.Exec | TypeProvider: Trying ExecType : LOCAL                                                                                          |
| 2020-11-05 23:42:43,491 | INFO pig.Exec | TypeProvider: Trying ExecType : MAPREDUCE                                                                                      |
| 2020-11-05 23:42:43,492 | INFO pig.Exec | TypeProvider: Picked MAPREDUCE as the ExecType                                                                                 |
| 2020-11-05 23:42:44,046 | [main] INFO   | org.apache.pig.Main - Apache Pig version 0.17.0 (r1797386) compiled Jun 02 2017, 15:41:58                                      |
| 2020-11-05 23:42:44,046 | [main] INFO   | org.apache.pig.Main - Logging error messages to: C:\hadoop-3.1.0\logs\pig_1604599964844.log                                    |
| 2020-11-05 23:42:44,077 | [main] INFO   | org.apache.pig.impl.util.Utils - Default bootup file C:\Users\Adhiksha/.pigbootup not found                                    |
| 2020-11-05 23:42:45,721 | [main] INFO   | org.apache.hadoop.conf.Configuration.deprecation - mapred.job.tracker is deprecated. Instead, use mapreduce.jobtracker.address |
| 2020-11-05 23:42:45,722 | [main] INFO   | org.apache.pig.backend.hadoop.executionengine.HExecutionEngine - Connecting to hadoop file system at: hdfs://localhost:9820    |
| 2020-11-05 23:42:47,309 | [main] INFO   | org.apache.pig.PigServer - Pig Script ID for the session: PIG-default-ce15d65f-f320-46da-b40d-1989537efbc4                     |
| 2020-11-05 23:42:47,310 | [main] WARN   | org.apache.pig.PigServer - ATS is disabled since yarn.timeline-service.enabled set to false                                    |
| grunt>                  |               |                                                                                                    |
|                         |               |                                                                                                    |

#### **Program:**

Download the dataset containing the Agriculture related data about crops in various regions and their area and produce. The link for dataset –<u>https://www.kaggle.com/abhinand05/crop-production-in-india</u> The dataset contains 7 columns namely as follows. State\_Name : chararray ;

District\_Name : chararray ;

Crop\_Year : int ;

Season : chararray ;

Crop : chararray ;

Area : int ;

Production : int

No of rows: 246092 No of columns: 7

| 6  | . 510     |              |          |              |                 |        |              |           |            |          | crop_p         | oduction.csv       | r - Excel                   |                      |      |
|----|-----------|--------------|----------|--------------|-----------------|--------|--------------|-----------|------------|----------|----------------|--------------------|-----------------------------|----------------------|------|
|    | le Ho     | me Insert    | Page La  | yout Fo      | ormulas Data    | Review | v View       | Help      | 🛛 Tell me  | what you | i want to do   |                    |                             |                      |      |
| Í  |           | t<br>pv -    | Calibri  |              | 11 • A          | × =    | =            | - 86 I    | Wrap Text  |          | General        | •                  |                             |                      | Norm |
| Pa | ste 💉 For | rmat Painter | B /      | <u>u</u> • E | · •             | • =    | ⇒ = <u>€</u> | <b>)</b>  | Merge & Ce | nter *   | <b>*</b> • % • | *.0 .00<br>.00 *.0 | Conditional<br>Formatting • | Format as<br>Table • | Good |
|    | Clipboa   | rd fo        |          | Font         |                 | 19     | 2            | Alignment |            | -19      | Number         | - 19               |                             |                      |      |
| A1 |           | * I ×        | ~        | ∫x St        | ate_Name        |        |              |           |            |          |                |                    |                             |                      |      |
| 4  | A         | В            | С        | D            | E               | F      | G            | н         | 1          | j        | к              | L                  | M                           | N                    | 0    |
| 1  | State_Nar | District_Na  | rop_Yea  | Season       | Crop            | Area   | Production   |           |            |          | 1100           |                    |                             |                      |      |
| 2  | Andaman   | NICOBARS     | 2000     | Kharif       | Arecanut        | 1254   | 2000         |           |            |          |                |                    |                             |                      |      |
| 3  | Andaman   | NICOBARS     | 2000     | Kharif       | Other Khai      | 2      | 1            |           |            |          |                |                    |                             |                      |      |
| 1  | Andaman   | NICOBARS     | 2000     | Kharif       | Rice            | 102    | 321          |           |            |          |                |                    |                             |                      |      |
| 5  | Andaman   | NICOBARS     | 2000     | Whole Y      | ez Banana       | 176    | 641          |           |            |          |                |                    |                             |                      |      |
|    | Andaman   | NICOBARS     | 2000     | Whole Y      | ea Cashewnu     | 720    | 165          |           |            |          |                |                    |                             |                      |      |
|    | Andaman   | NICOBARS     | 2000     | Whole Y      | ez Coconut      | 18168  | 65100000     |           |            |          |                |                    |                             |                      |      |
|    | Andaman   | NICOBARS     | 2000     | Whole Y      | ea Dry ginger   | 36     | 100          |           |            |          |                |                    |                             |                      |      |
|    | Andaman   | NICOBARS     | 2000     | Whole Y      | ea Sugarcane    | 1      | 2            |           |            |          |                |                    |                             |                      |      |
| )  | Andaman   | NICOBARS     | 2000     | Whole Y      | er Sweet pot.   | 5      | 15           |           |            |          |                |                    |                             |                      |      |
| 1  | Andaman   | NICOBARS     | 2000     | Whole Y      | ea Tapioca      | 40     | 169          |           |            |          |                |                    |                             |                      |      |
| 2  | Andaman   | NICOBARS     | 2001     | Kharif       | Arecanut        | 1254   | 2061         |           |            |          |                |                    |                             |                      |      |
| 3  | Andaman   | NICOBARS     | 2001     | Kharif       | Other Khar      | 2      | 1            |           |            |          |                |                    |                             |                      |      |
| 4  | Andaman   | NICOBARS     | 2001     | Kharif       | Rice            | 83     | 300          |           |            |          |                |                    |                             |                      |      |
| ŝ  | Andaman   | NICOBARS     | 2001     | Whole Y      | ea Cashewnu     | 719    | 192          |           |            |          |                |                    |                             |                      |      |
| 5  | Andaman   | NICOBARS     | 2001     | Whole Y      | ea Coconut      | 18190  | 64430000     |           |            |          |                |                    |                             |                      |      |
| 1  | Andaman   | NICOBARS     | 2001     | Whole Y      | ea Dry ginger   | 46     | 100          |           |            |          |                |                    |                             |                      |      |
| 8  | Andaman   | NICOBARS     | 2001     | Whole Y      | es Sugarcane    | 1      | 1            |           |            |          |                |                    |                             |                      |      |
| 9  | Andaman   | NICOBARS     | 2001     | Whole Y      | es Sweet pot    | 11     | 33           |           |            |          |                |                    |                             |                      |      |
| 0  | Andaman   | NICOBARS     | 2002     | Kharif       | Rice            | 189.2  | 510.84       |           |            |          |                |                    |                             |                      |      |
| 1  | Andaman   | NICOBARS     | 2002     | Whole Y      | es Arecanut     | 1258   | 2083         |           |            |          |                |                    |                             |                      |      |
| 2  | Andaman   | NICOBARS     | 2002     | Whole Y      | ez Banana       | 213    | 1278         |           |            |          |                |                    |                             |                      |      |
| 3  | Andaman   | NICOBARS     | 2002     | Whole Y      | ea Black pepr   | 63     | 13.5         |           |            |          |                |                    |                             |                      |      |
| 4  | Andaman   | NICOBARS     | 2002     | Whole Y      | er Cashewnu     | 719    | 208          |           |            |          |                |                    |                             |                      |      |
| 5  | Andaman   | NICOBARS     | 2002     | Whole Y      | ea Coconut      | 18240  | 67490000     |           |            |          |                |                    |                             |                      |      |
| 6  | Andaman   | NICOBARS     | 2002     | Whole Y      | ea Dry chillies | 413    | 28.8         |           |            |          |                |                    |                             |                      |      |
| 7  | Andaman   | NICOBARS     | 2002     | Whole Y      | es Dry einger   | 47 3   | 133          |           |            |          |                |                    |                             |                      |      |
| 8  | Andaman   | NICOBARS     | 2002     | Whole Y      | ez Sugarcane    | 5      | 40           |           |            |          |                |                    |                             |                      |      |
| 9  | Andaman   | NICOBARS     | 2003     | Kharif       | Rice            | 52     | 90.17        |           |            |          |                |                    |                             |                      |      |
| -  |           | cran predu   | untion [ | 0            | 111.0           | .32    | 54.17        |           |            |          |                |                    |                             |                      | TTT  |

# **2.** Enter pig local mode using grunt > pig -x local

C:\WINDOWS\system32>pig -x local 2020-11-06 00:22:54,632 INFO pig.ExecTypeProvider: Trying ExecType : LOCAL 2020-11-06 00:22:54,633 INFO pig.ExecTypeProvider: Picked LOCAL as the ExecType

**3.** Load the dataset in the local mode grunt > agriculture= LOAD 'F:/csv files/crop\_production.csv' using PigStorage (',')

as ( State\_Name:chararray , District\_Name:chararray , Crop\_Year:int ,

Season:chararray, Crop:chararray, Area:int, Production:int);

grunt> agriculture= load 'F:/csv files/crop\_production.csv'using PigStorage (',') as (State\_Name:chararray,District\_Name:chararray,Crop\_Year:int, Season:chararray, Crop:chararray , Area:int , Production:int); 2020-11-06 00:26:13,191 [main] INFO org.apache.hadoop.conf.Configuration.deprecation - io.bytes.per.checksum is deprecated. Instead, use dfs.bytes-per-checksum erunt>

**4.** Dump and describe the data set agriculture using grunt > dump agriculture;

#### grunt > describe agriculture;

| Administrator: Command Prompt - pig -x loc | al                                                                                                    |
|--------------------------------------------|----------------------------------------------------------------------------------------------------|
| (West Bengal, PURULIA, 2014, Kharif        | ,Moth,16,14)                                                                                                    |
| (West Bengal, PURULIA, 2014, Kharif        | ,Niger seed,204,74)                                                                                             |
| (West Bengal, PURULIA, 2014, Kharif        | ,Other Kharif pulses,79,39)                                                                                     |
| (West Bengal, PURULIA, 2014, Kharif        | ,Sannhamp,171,727)                                                                                              |
| (West Bengal, PURULIA, 2014, Kharif        | ,Soyabean,18,7)                                                                                                 |
| (West Bengal, PURULIA, 2014, Kharif        | ,Sunflower,46,42)                                                                                               |
| (West Bengal, PURULIA, 2014, Kharif        | ,Urad,11493,3287)                                                                                               |
| (West Bengal, PURULIA, 2014, Rabi          | ,Arhar/Tur,671,723)                                                                                             |
| (West Bengal, PURULIA, 2014, Rabi          | ,Gram,198,203)                                                                                                  |
| (West Bengal, PURULIA, 2014, Rabi          | ,Groundnut, 30,25)                                                                                              |
| (West Bengal, PURULIA, 2014, Rabi          | ,Horse-gram,660,332)                                                                                            |
| (West Bengal, PURULIA, 2014, Rabi          | ,Khesari,146,126)                                                                                               |
| (West Bengal, PURULIA, 2014, Rabi          | ,Linseed,160,51)                                                                                                |
| (West Bengal, PURULIA, 2014, Rabi          | ,Masoor,31,19)                                                                                                  |
| (West Bengal, PURULIA, 2014, Rabi          | ,Moong(Green Gram),64,40)                                                                                       |
| (West Bengal, PURULIA, 2014, Rabi          | ,Peas & beans (Pulses),12,12)                                                                                   |
| (West Bengal, PURULIA, 2014, Rabi          | ,Potato,477,9995)                                                                                               |
| (West Bengal, PURULIA, 2014, Rabi          | ,Rapeseed &Mustard,1885,1508)                                                                                   |
| (West Bengal, PURULIA, 2014, Rabi          | ,Safflower,54,37)                                                                                               |
| (West Bengal, PURULIA, 2014, Rabi          | ,Urad,220,113)                                                                                                  |
| (West Bengal, PURULIA, 2014, Rabi          | ,Wheat,1622,3663)                                                                                               |
| (West Bengal, PURULIA, 2014, Summer        | ,Maize, 325, 2039)                                                                                              |
| (West Bengal, PURULIA, 2014, Summer        | ,Rice,306,801)                                                                                                  |
| (West Bengal, PURULIA, 2014, Summer        | ,Sesamum,627,463)                                                                                               |
| (West Bengal, PURULIA, 2014, Whole Year    | ,Sugarcane,324,16250)                                                                                           |
| (West Bengal, PURULIA, 2014, Winter        | ,Rice,279151,597899)                                                                                            |
| (West Bengal, PURULIA, 2014, Winter        | ,Sesamum,175,88)                                                                                                |
| grunt> describe agriculture;               |                                                                                                    |
| agriculture: {State_Name: chararray,       | <pre>District_Name: chararray,Crop_Year: int,Season: chararray,Crop: chararray,Area: int,Production: int}</pre> |
| grunt>                                     |                                                                                                    |

### Program:4

Perform Social media analysis using Cassandra

Aim: To Perform Social media analysis using Cassandra

#### **Objective:**

Apache Cassandra is a highly scalable, high-performance distributed database designed to handle large amounts of data across many commodity servers, providing high availability with no single point of failure. It is a type of NoSQL database. Let us first understand what a NoSQL database does.

#### NoSQLDatabase

A NoSQL database (sometimes called as Not Only SQL) is a database that provides a mechanism to store and retrieve data other than the tabular relations used in relational databases. These databases are schema-free, support easy replication, have simple API, eventually consistent, and can handle huge amounts of data.

The primary objective of a NoSQL database is to have

- simplicity of design,
- horizontal scaling, and
- finer control over availability.

NoSql databases use different data structures compared to relational databases. It makes some operations faster in NoSQL. The suitability of a given NoSQL database depends on the problem it must solve.

#### Cassandra Query Language

Cassandra introduced the Cassandra Query Language (CQL). CQL is a simple interface for accessing Cassandra, as an alternative to the traditional Structured Query Language (SQL). CQL adds an abstraction layer that hides implementation details of this structure and provides native syntaxes for collections and other common encodings. Language drivers are available for Java (JDBC), Python (DBAPI2), Node.JS (Datastax), Go (gocql) and C++.

The keyspace in Cassandra is a namespace that defines data replication across nodes. Therefore, replication is defined at the keyspace level. Below an example of keyspace creation, including a column family in CQL 3.0

Example program

```
CREATE KEYSPACE MyKeySpace
WITH REPLICATION = { 'class' : 'SimpleStrategy', 'replication_factor' : 3 };
```

**USE** MyKeySpace;

**CREATE** COLUMNFAMILY MyColumns (id text, lastName text, firstName text, **PRIMARY KEY**(id));

INSERT INTO MyColumns (id, lastName, firstName) VALUES ('1', 'Doe', 'John');

**SELECT** \* **FROM** MyColumns;

Which gives:

id | lastName | firstName

| 1   Doe  | -+<br>John |  |
|----------|------------|--|
| (1 rows) |            |  |
|          |            |  |
|          |            |  |
|          |            |  |
|          |            |  |
|          |            |  |
|          |            |  |
|          |            |  |
|          |            |  |
|          |            |  |
|          |            |  |
|          |            |  |
|          |            |  |
|          |            |  |
|          |            |  |

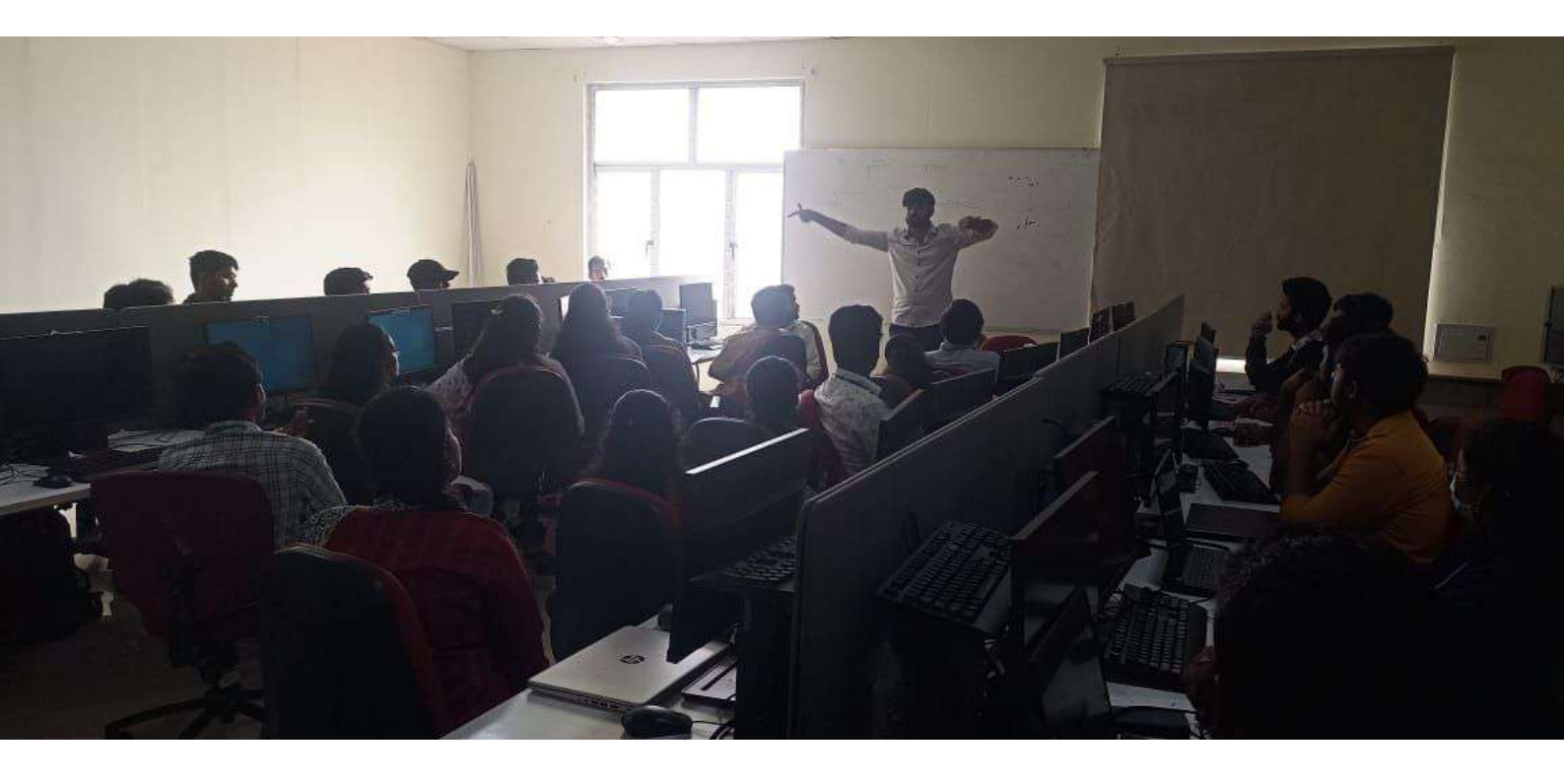

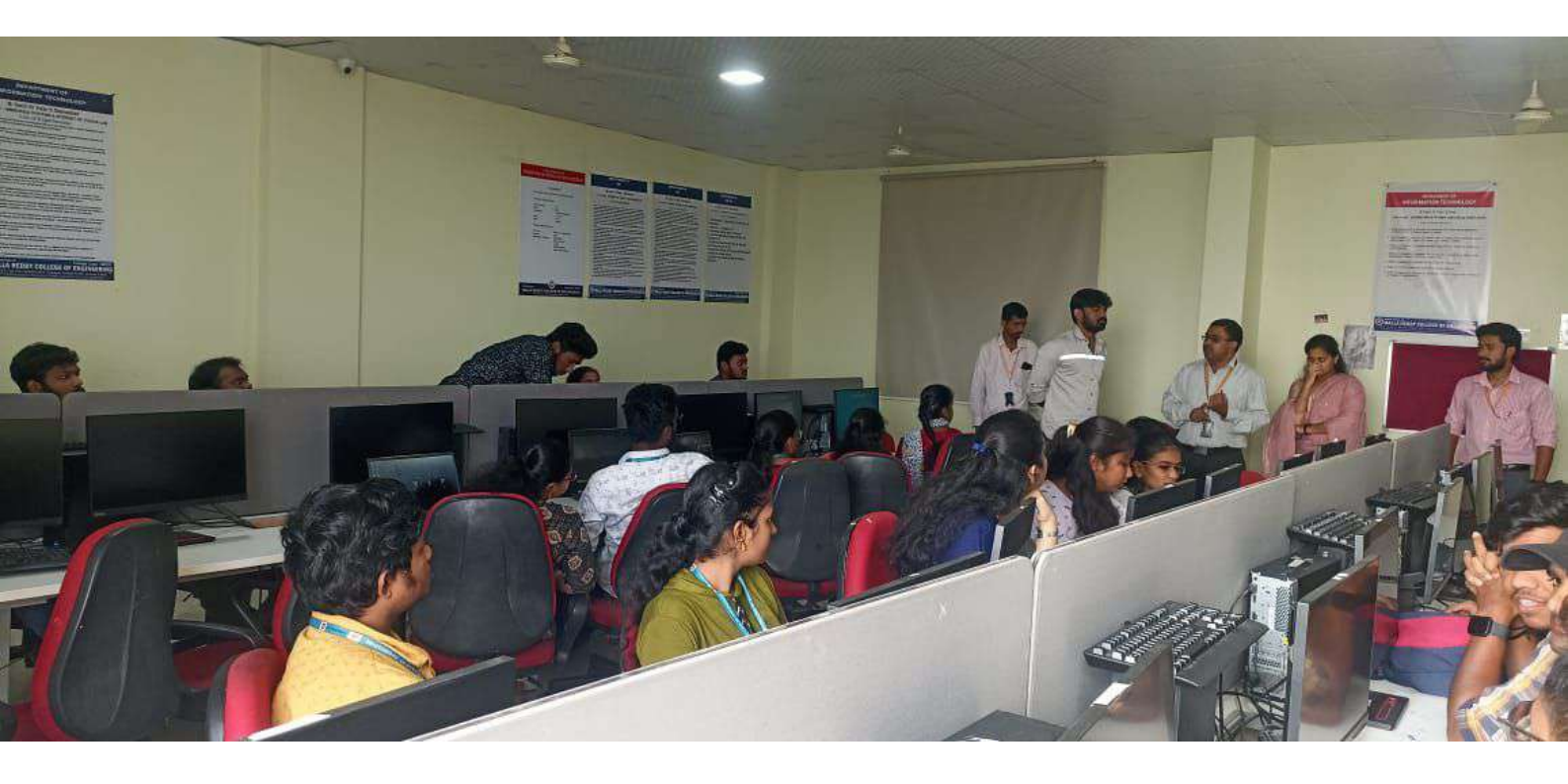

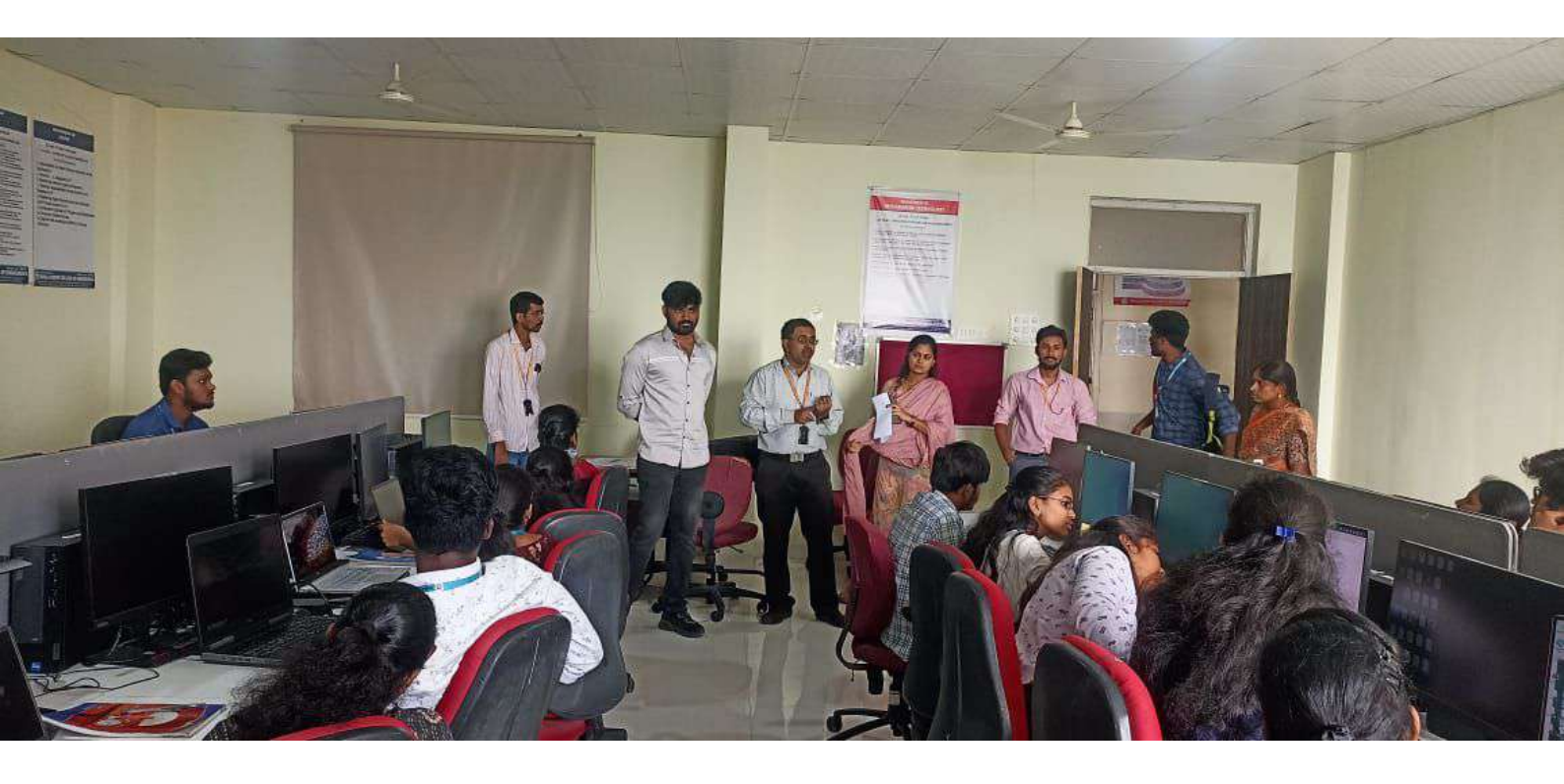